# CLEARTEX -használati útmutató

## SZENNYFOGÓ tervező ArchiCAD tárgyobjektumhoz

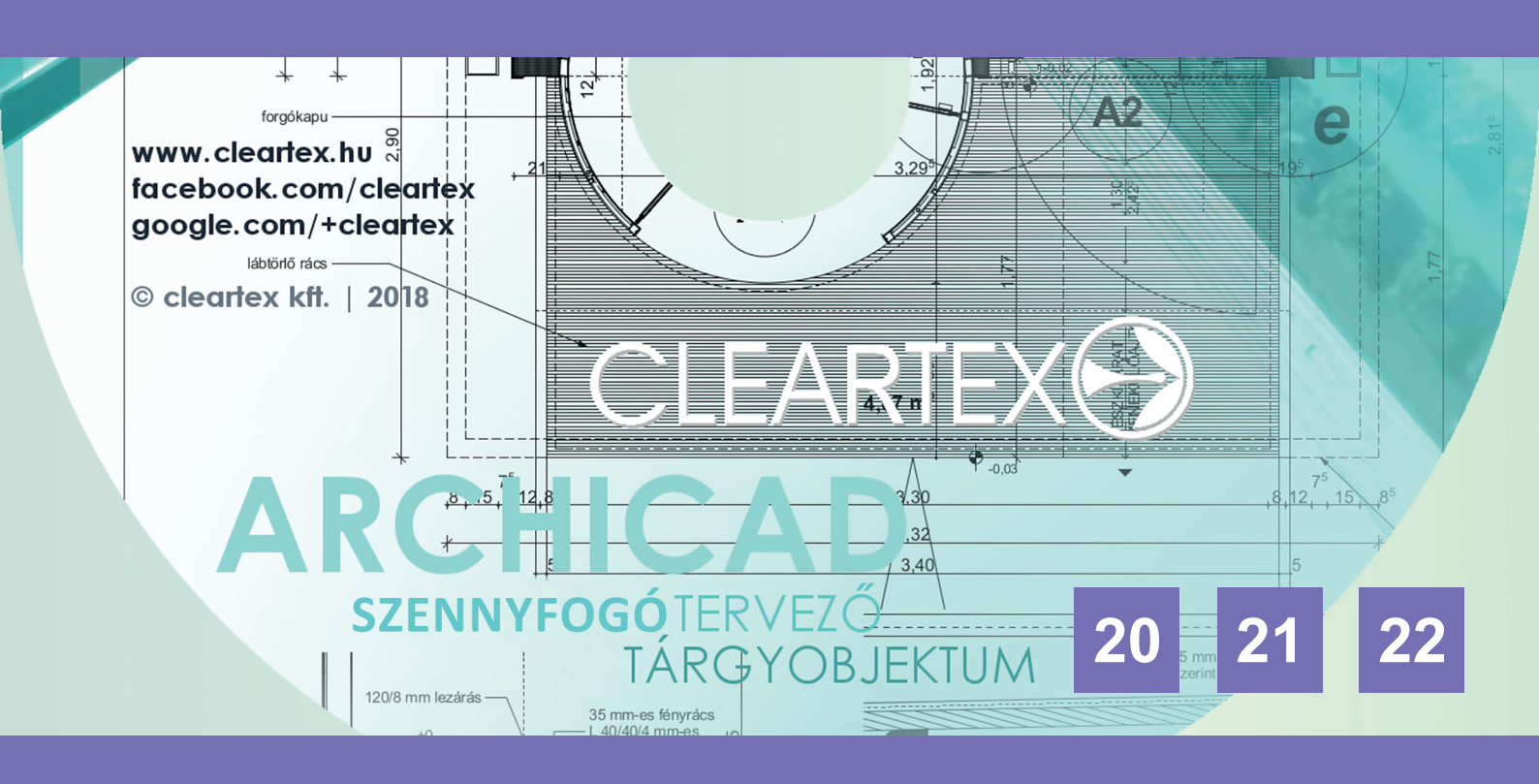

#### Szennyfogó tervező tárgyobjektum használati útmutató ArchiCAD 20, 21, 22 programhoz

A Cleartex Kft. célja a Graphisoft ArchiCAD programja alá fejlesztett szennyfogó tervező tárgyobjektummal az, hogy hibátlanul, profi módon tervezhesse meg az épületek szennyfogó rendszereit. Eltökélt szándékunk volt, hogy a szennyfogó tervező programmal valóban tervezői segítséget tudjunk nyújtani az építészek mindennapi munkájában.

Ez a tárgyobjektum az ArchiCAD legújabb, 20-as, 21-es és 22-es verziójával kompatibilis, korábbi verziókkal nem működik.

#### I. Kezdeti lépések:

#### 1. A program installálása

Indítsa el a Cleartex\_installer\_2018.exe nevű telepítőt, majd kövesse az utasításokat. Először válassza ki a telepítendő változat nyelvét. Jelenleg angol, német és magyar nyelven érhető el a szennyfogó tervező program.

| Installer La | anguage                   | ×      |
|--------------|---------------------------|--------|
| CLEARTEX     | Please select a language. |        |
|              | Magyar                    | ~      |
|              | ОК                        | Cancel |

Miután kiválasztotta a nyelvet kattintson az OK gombra.

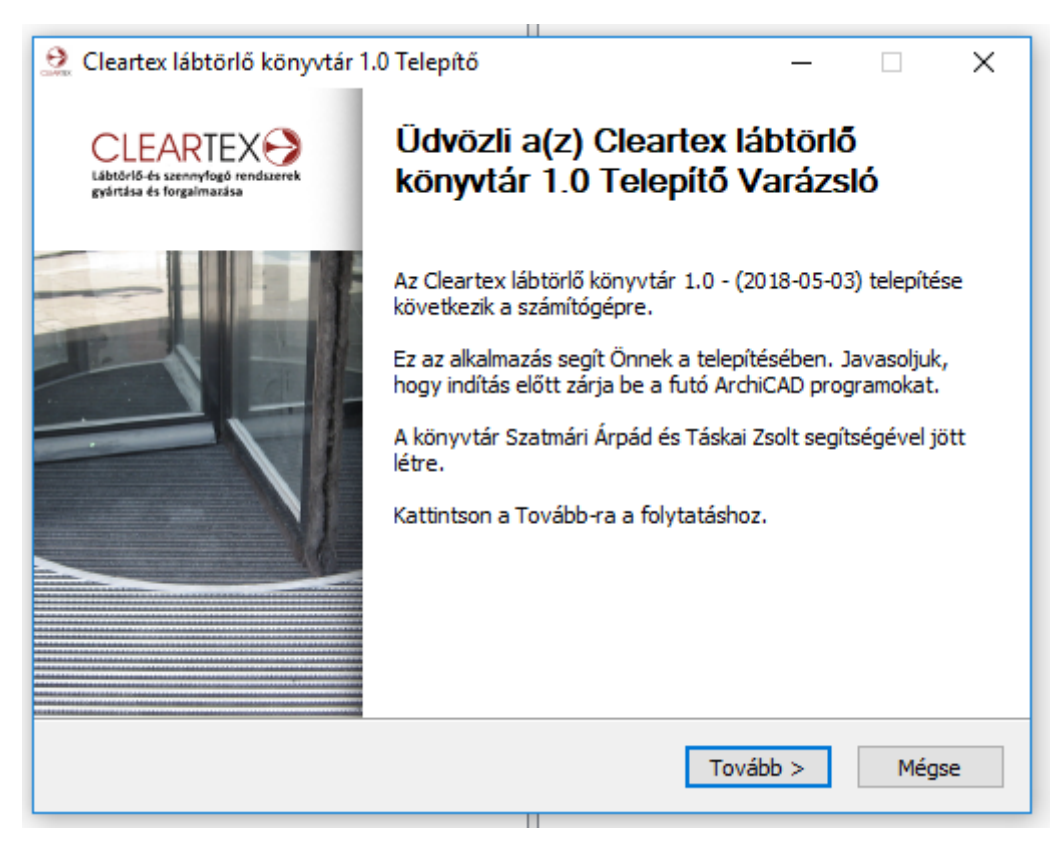

Válassza ki, hogy melyik ArchiCAD verzióhoz kívánja telepíteni a Cleartex szennyfogó tervező könyvtárat. Egyszerre többet is kiválaszthat.

| 🤮 Cleartex lábtörlő könyvtár 1.0 Telepít                                     | б — 🗆 🗙                                                                   |
|------------------------------------------------------------------------------|---------------------------------------------------------------------------|
|                                                                              | CLEARTEX<br>Lábtőrlő-és szennyfogó rendszerek<br>gyártása és forgalmazása |
| Válassza ki, mely ArchiCAD verziókhoz sz<br>vagy adjon meg egy másik helyet. | eretné telepíteni a Cleartex lábtörlő könyvtár 1.0t,                      |
| ArchiCAD verzió                                                              | Hely                                                                      |
| ARCHICAD-64 20.0.0 HUN R 1                                                   | C:\Program Files\GRAPHISOFT\ARCHICAD 20                                   |
| 🗹 🔼 ARCHICAD-64 21.0.0 HUN R 1                                               | C:\Program Files\GRAPHISOFT\ARCHICAD 21                                   |
|                                                                              | Tallózás                                                                  |
|                                                                              | 101020511                                                                 |
| Cleartex - (2018-05-03) ———————                                              | < Vissza Telepítés Mégse                                                  |

Ezzel a telepítés befejeződött. Kattintson a Befejezés gombra.

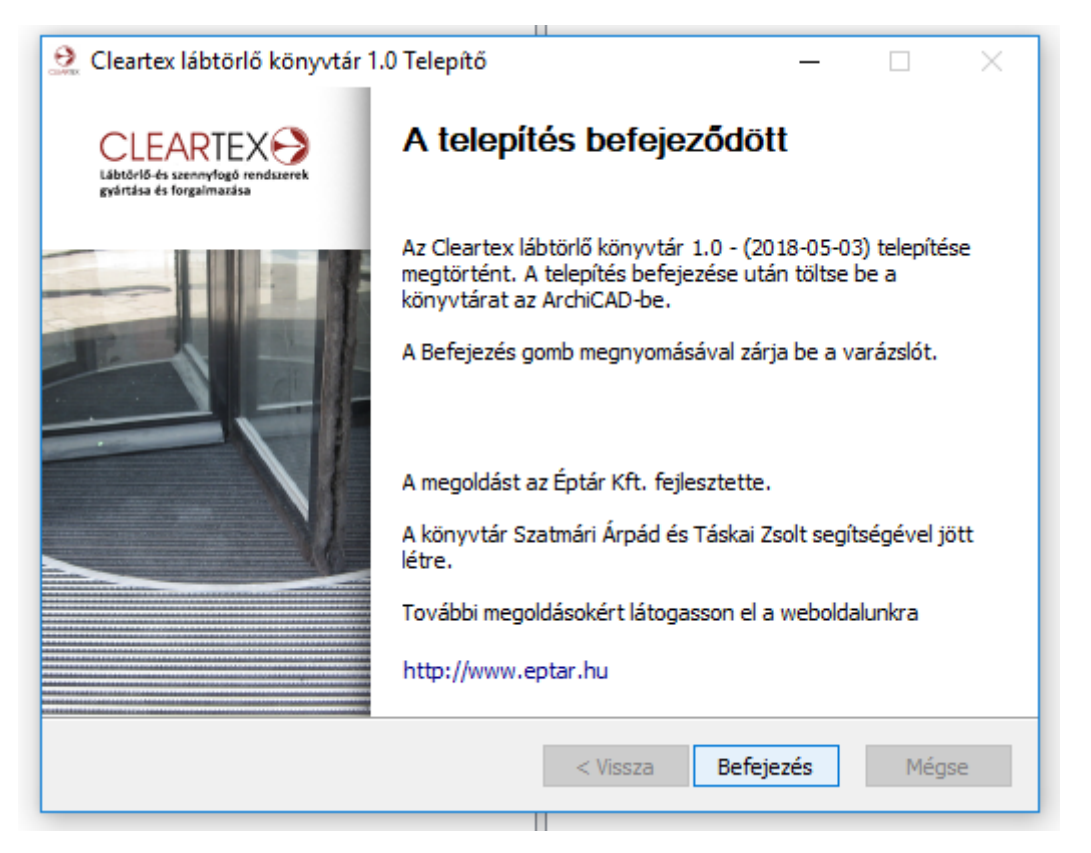

#### 2. A könyvtári elem hozzáadása a használandó könyvtári elemekhez.

Hozza be a Könyvtárkezelőt. Ezt a Fájl/Könyvtári elemek/Könyvtárkezelő... útvonalon érheti el.

| 🚺 használati útmutató - GRAPHISOFT AR | CHICAD-64 21                                         |                                     |                             |                                 |                                        |                             | – ø ×                                   |
|---------------------------------------|------------------------------------------------------|-------------------------------------|-----------------------------|---------------------------------|----------------------------------------|-----------------------------|-----------------------------------------|
| Fájl Szerkesztés Nézetek Tervezés     | Dokumentáció Lehetőség Csapatmunka Abl               | lak Twinmotion Austrotherm Si       | úgó                         |                                 |                                        |                             | _ 6' ×                                  |
| 🗋 új 🔹 🔸                              | V Z Þ4 0 0 🐨 👻 🗟 🖬                                   | 🔓 🚟 🗁 🏨 📙 🗔 🚟                       |                             | 🖺 🛱 🛱 🖂 🖂 🔁 🖂 🦒                 | 🛆 🔟 🖻 🏪 🚭 🛏 🖌 🖉                        | k 🖞 🕼 🇮 I 🗈 🍕 🖿 🧏 📎   (     | 🚵 🙆 🐻 🐻 🦓 近 3D textúra iller            |
| 🖂 Megnyitás 🔹 🕨                       | □[0. 0. Szint] × □[A.                                | .02 - A.05 Cleartex lábtörlő konszi | [Cleartex lábtörlő]         | [[A4 Álló]                      | (3D / minden)                          | Déli homlokzat)             |                                         |
| 🚉 Ierv bezárása                       |                                                      |                                     |                             |                                 |                                        | <sup>□</sup> ∞ ≠ ㎡          |                                         |
| 🖧 Kilépés a csapatmunka tervisől      |                                                      |                                     |                             |                                 |                                        |                             | <ul> <li>Laborationaiz</li> </ul>       |
| Mentés Ctrl+S                         |                                                      |                                     |                             |                                 |                                        |                             | Alapraizok                              |
| 💾 Mentés mint Ctrl+Shift+S            |                                                      |                                     |                             |                                 |                                        |                             | > 🎦 Födémtervek                         |
| ⇒ Változások küldése – Ctrl+Alt+S     |                                                      |                                     |                             |                                 |                                        |                             | > 🔚 Szerkezeti tervek                   |
| 👆 Úticsomag készítése                 |                                                      |                                     |                             |                                 |                                        |                             | p Metszetek                             |
| BIMx hipermodell közzététele          |                                                      |                                     |                             |                                 |                                        |                             | > C Homlokzatok                         |
| Együttműködés 🕨                       |                                                      |                                     |                             |                                 |                                        |                             | Fainezetek                              |
| Külső tartalom 🕨                      |                                                      |                                     |                             |                                 |                                        |                             | Péczletek                               |
| Könyvtári elemek 🔹 🕨                  | III Könyytárkezelő                                   |                                     |                             |                                 |                                        |                             | 3D dokumentumok                         |
| Infó 🕨                                | BIMcloud / BIM Szerver Könyvtárak kezelése.          | ine .                               |                             |                                 |                                        |                             | Általános perspektíva                   |
| 🕞 Rajzgép beállítása                  | Konténer létrehozása                                 |                                     |                             |                                 |                                        |                             | 🗇 Frontális axonometria                 |
| I Rajzolás                            | Konténer kibontása                                   |                                     |                             |                                 |                                        |                             | ✓ 🛅 Indexek                             |
| Lanheállítás Ctrl+Shift+P             | 🕮 Megjelenítés a Könyvtárkezelőben                   |                                     |                             |                                 |                                        |                             | Tervlapjegyzék                          |
| Nyomtatás Ctrl+P                      | R Úi könvtári elem                                   |                                     |                             |                                 |                                        |                             | Clearter Lábtörlő                       |
| Killela                               | B <sup>*</sup> Könyytári elem megnyítása Ctrl+Sł     | hift+O                              |                             |                                 |                                        |                             | E CONCENSION                            |
| [Judics                               | Kijelölés mentése mint                               |                                     |                             |                                 |                                        |                             |                                         |
| ~                                     | Tárgy megosztása                                     |                                     |                             |                                 |                                        |                             |                                         |
|                                       | h Blokkok beolvasása DXF/DWG fáilból                 |                                     |                             |                                 |                                        |                             |                                         |
| Ħ                                     | Rhino 3DM fáil importálása tárgyként                 |                                     |                             |                                 |                                        |                             | Da 162 F2 🔁 🗙                           |
| 4                                     |                                                      |                                     |                             |                                 |                                        |                             | * Tulaideorrágok                        |
| B                                     |                                                      |                                     |                             |                                 |                                        |                             | + rulajdonsagok                         |
| •                                     |                                                      |                                     |                             |                                 |                                        |                             | Nincs kijelölés.                        |
| :Q:                                   |                                                      |                                     |                             |                                 |                                        |                             |                                         |
| Doki                                  |                                                      |                                     |                             |                                 |                                        |                             |                                         |
| + <sup>43</sup> +                     |                                                      |                                     |                             |                                 |                                        |                             |                                         |
| $\oplus$                              |                                                      |                                     |                             |                                 |                                        |                             |                                         |
| - vu                                  |                                                      |                                     |                             |                                 |                                        |                             | L E szint alatt >                       |
| Aα                                    |                                                      |                                     |                             |                                 |                                        |                             | 5 G G S C                               |
| ^                                     |                                                      |                                     |                             |                                 |                                        |                             | Referencia:                             |
| c^1                                   |                                                      |                                     |                             |                                 |                                        |                             |                                         |
| m                                     |                                                      |                                     |                             |                                 |                                        |                             | Aktin                                   |
|                                       |                                                      |                                     |                             |                                 |                                        |                             | • • • • • • • • • • • • •               |
| ~                                     |                                                      |                                     |                             |                                 |                                        |                             | Ch Ch Ch Ch                             |
| 0                                     |                                                      |                                     |                             |                                 |                                        |                             |                                         |
| <u> </u>                              |                                                      |                                     |                             |                                 |                                        |                             | Alapértelmezett elemek:                 |
| n                                     |                                                      |                                     |                             |                                 |                                        |                             |                                         |
| B                                     |                                                      |                                     |                             |                                 |                                        |                             | Áténítési szűrő                         |
| MEP                                   |                                                      |                                     |                             |                                 |                                        |                             | 01 Felmérési terv ~                     |
| 9                                     | ର ି ଓ ପ୍ର 105% <b>ନ</b>                              | 0,00° + 📖 1:100                     | → 🗗 02 Väzlatok → 🖾 Teljes  | modell 🔸 Ų 03 Engedélyezési 🕨 🖾 | 03 Építészeti terv → 🖾 Nincs felülírás | Ol Felmérési terv + 🛗 Méter |                                         |
| ×◎薑幾・回田                               | A #: 47,043<br>Ay: 33,964<br>A #: 58,023<br># 35,83* | 2 8 4 8 10 4                        | zinttől: Tery O 🕨 🛛 📐 🦯 👆 🖉 | < N & & & < @                   | ち ナ ル 臣 臣 🛞 🎞 🗹                        | Pelező P OK Mégse           | By Kijelölt elem fóliája: Minden fólia: |

Kattintson a Hozzáadás gombra, és keresse meg a Cleartex könyvtári elemet. Ezt az C:\Program Files\GRAPHISOFT\ARCHICAD 21\ÉPTÁR könyvtár mappában találja Cleartex néven. Adja hozzá a teljes könyvtárat, majd kattintson az OK gombra. Ezt követően már a tárgyak között fogja megtalálni Cleartex lábtörlők néven.

Ebben a mappában egyébként két file található: az lcf file, amely maga a tárgyobjektum, valamint egy xml file, amely a listázáshoz lesz szükséges.

#### II. A könyvtári elem használata:

Nyissa meg a könyvtári elemek között lévő Cleartex szennyfogókat. A megjelenő ablakban látható, hogy öt fülre van osztva a szennyfogó tervező:

- 1. Beépítés
- 2. Beállítások
- 3. Geometria
- 4. Megjelenítés
- 5. Listázás

A következőkben ezeket mutatjuk be külön-külön.

| Könyvtárkezelő       |                        |                    |                        |       |         | ?     | )    |
|----------------------|------------------------|--------------------|------------------------|-------|---------|-------|------|
| terv könyvtárai Beág | gyazott könyvtár       |                    |                        |       |         |       |      |
| Név                  | Hely                   |                    |                        | Méret | Állapot |       |      |
| 💼 Beágyazott könyvt  | ár                     |                    |                        | 0 bá  | ijt     |       | 1    |
| ARCHICAD könyvtá     | ir 21 C:\Program       | Files\GRAPHI21\    | ARCHICAD könyvtár 21   | 621 N | 1B      |       |      |
| Eleartex_hun.lcf     | C:\Program             | I Files\GRAPHISlea | artex\Cleartex_hun.lcf | 1.5 N | IB      |       |      |
|                      |                        |                    |                        |       |         |       |      |
| Hozzáadás 💌          | 1                      |                    | Könystár betöltve in   | nen:  |         |       |      |
| 1102288083           | TTX .                  |                    | Konyvtar betoltve in   | ilen. |         | ,     |      |
|                      |                        |                    | Lehelyezett tárgyak:   |       |         | Újrat | ölté |
|                      |                        |                    | Lehelyezett példány    | ok:   |         | Újrat | ölté |
| 🗸 Minden könyvt      | ári elem sikeresen bet | öltve              |                        |       |         |       |      |
| 🕢 Úiratöltés é       | s alkalmazás           | 1                  |                        | M     | égse    | OK    |      |

Minden fülön van egy általános tájékoztató sor, amely a Cleartex Kft. elérhetőségeit tartalmazza. Amennyiben a tervezés során bármikor több információt szeretne megtudni termékeinkről, a "Visit Website" gombra kattintva meglátogathatja oldalunkat, ahol részletes tájékoztatókat talál termékeinkről. Természetesen az itt lévő egyéb elérhetőségeinket is használhatja – telefonon és e-mailben is kérhet tájékoztatást! Készséggel állunk rendelkezésére minden felmerülő kérdés és észrevétel esetén is!

#### 1. Beépítés:

Ezen az oldalon tudjuk meghatározni a szennyfogó helyét, a beépítés jellegét, a tűzállóságot illetve az egyedi grafikát.

<u>Szennyfogó elhelyezése</u>: Kültér, beltér és szélfogó opciók közül lehet választani. Kattintson arra az ikonra, ahova a tervezendő szennyfogó fog kerülni.

<u>Beépítés fajtája</u>: Az elhelyezkedés mellett jobbra definiálhatjuk. Lehet burkolatként beépített, vagy burkolatra szerelt (pl. felújítás esetén). Kattintson arra az ikonra, amelyiket tervezi.

<u>Tűzállóság</u>:A Beépítés fajtája alatt adható meg, hogy a szennyfogóval kapcsolatban elvárás-e a tűzállóság. Amennyiben igen, jelölje be a check boxot. Ha nem kell tűzállónaklennie, akkor hagyja üresen a jelölő négyzetet, ez esetben a program nem számol vele.

<u>Egyedi grafika</u>: Megadhatja azt is, hogy kíván-e egyedi designt, grafikát vagy feliratot elhelyezni a szennyfogó felületén. Amennyiben igen, jelölje be a check boxot. Ekkor az inaktív menük élessé válnak.

| 🚺 Tárgy alapbeállításai                                                                                                    | ? ×                                                                                                    |
|----------------------------------------------------------------------------------------------------|----------------------------------------------------------------------------------------------------|
| <b>ネ・</b> ☆ Q ◎ * *                                                                                                    | Cleartex_labtorio_CAD_20 Alapérték                                                                                                    |
| Beágyazott könyvtár Csatolt könyvtárak Cleartex_hun.lcf Cleartex_hun BIMcloud / BIM Szerver könyvtárak Beépített könyvtárak | <ul> <li>▼ Q1 ELŐNÉZET ÉS ELHELYEZÉS</li> <li>0,100</li> <li>Honszint:</li> <li>0. 0. Szint (Jelenlegi)</li> <li>e szinttői: Terv 0,00 szint )</li> <li>i 0,100</li> <li>i 0,100</li> <li>i 0,100</li> <li>i 0,100</li> <li>i 0,100</li> <li>i 0,100</li> </ul>                                                                                                    |
| 31 mm<br>22 mm<br>19 mm<br>Cleartex_labtorio_CAD_20                                                                         | Image: State of the state of the state |
|                                                                                                    | Külső     Hözts-       Külső     Hözts-       Külső térben elhelyezett     Tűzgátló hátlappal                                                                                                    |
|                                                                                                    | Egyedi grafika       Kép távolsága induló po       0,500         Készül-e egyedi grafika a lábtörlő       Kép vízszintes mérete       2,800         Képfájl neve polofelirat       Kép függőleges mér       0,585                                                                                                    |
|                                                                                                    | CLEARTEX               Lábtörlő-és szennyfogó rendszerek             gyártása és forgalmazása                  ALAPRAJZ ÉS METSZET                 MODELL                 Szstályozás és tulajdonságok                                                                                                    |
| <b>1</b>                                                                                                    | Beltér - bútor     Mégse     OK                                                                                                    |

A könyvtár névhez írja be a szennyfogón elhelyezni kívánt kép, logó, stb. file nevét, s a program automatikusan elhelyezi a szennyfogó képén.

#### FIGYELEM! Az elhelyezni kívánt grafika képét előzőleg be kell másolni az ArchiCAD könyvtárába!

Az elhelyezendő grafika pontos helyét a koordináták megadásával tudja meghatározni. Megadható a kiindulási helyzete, valamint a vízszintes és függőleges mérete is.

Ajánlat: figyeljen arra, hogy a méretek megadásával ne torzuljon el a kép/grafika túlzottan.

Amennyiben nem kíván grafikát lehelyezni a szennyfogó felületén, akkor hagyja üresen a jelölő négyzetet, ez esetben a program nem számol vele.

#### 2. Beállítások:

Ezen a fülön további szempontok, követelmények adhatók meg a szennyfogóval szemben, hogy tovább finomítsuk a végeredményt a betervezhető lábtörlők szempontjából. Ugyanis más-más szennyfogó szükséges kültérre, beltérre és szélfogóba, illetve más-más igénybevételnek is vannak kitéve. Természetesen lehet átfedés az ajánlott típusok között, de fontos tudni, hogy hova milyen jellegű, anyagú és minőségű szennyfogó helyezhető el. A figyelembe veendő szempontok a következők:

- Épület környezete
- Forgalom típusa
- Forgalom intenzitása
- Milyen hatásfokkal dolgozzon a lábtörlő
- Élettartam
- Helyszín (opcionális)

Ezek és az előző oldal paramétereinek (beépítés fajtája, elhelyezkedés, tűzállóság, grafika) megadásával a program automatikusan szűkíti a lehetőségeket.

| 🚺 Tárgy alapbeállításai                         | ? ×                                                                                                 |
|-------------------------------------------------|----------------------------------------------------------------------------------------------------|
| A ⊂                                             | Cleartex_labtorlo_CAD_20 Alapérték                                                                  |
| Beágyazott könyvtár                             | ▼ □ t előnézet és elhelyezés                                                                        |
| Csatolt könyvtárak     ARCHICAD könyvtár 21     | 0,100 0,100                                                                                         |
| ✓ □ Cleartex_hun.lcf                            | Honszint:                                                                                           |
| Cleartex-hun  RIMcloud / RIM Szerver könyvtárak | 0. 0. Szint (Jelenlegi)                                                                             |
| Beépített könyvtárak                            | e szinttől: Terv 0,00 szint 🕨 👔                                                                     |
|                                                 | x 3,000 x indefiny x                                                                                |
|                                                 | X 3,000                                                                                             |
| 31 mm                                           | (0,050 (1) (1) (1) (1) (1) (1) (1) (1) (1) (1)                                                      |
| 22 mm                                           | ✓ ∑:<br>CLEARTEX LÁBTÖRLŐ TERVEZÉSE                                                                 |
|                                                 | Image: Beallitasok                                                                                  |
| Cleartex_labtorio_CAD_20                        | 📞 +36 23 887 400 🛛 ⊠ cleartex@cleartex.hu 🕴 🎔 8+                                                    |
|                                                 | Épület környezete Milyen hatásfokkal dolgozzon a lábtörlő<br>Aszfalt. beton Alacsony (lakóházakhoz) |
|                                                 | Forgalom típusa Élettartam                                                                          |
|                                                 | Gyalogos forgalom 🗸 Általános (3-5 év) 🗸                                                            |
|                                                 | Forgalom intenzitása     Helyszín (opcionális)       Gyenge (X < 100 fő/nap)                        |
|                                                 |                                                                                                    |
|                                                 | valasztnato színek<br>színes kefék (műanyag) v                                                      |
|                                                 | CLEARTEX  State Lábtörlő-és szennyfogó rendszerek gyártása és forgalmazása                          |
|                                                 | ▶ [] ALAPRAJZ ÉS METSZET                                                                            |
|                                                 | ▶                                                                                                   |
| îii.⊧                                           | SZIALYOZAS ES TULAJDONSAGOK                                                                         |
|                                                 | Megse OK                                                                                            |

#### Épület környezete:

Már a tervezéskor tudni lehet, hogy az épület milyen környezetben helyezkedik el (ipari, városi, stb.). Ez a szennyfogó típusát is meghatározza. Következőképpen itt a legördülő menüben válassza ki a megfelelő típust:

- Aszfalt, beton (városi környezet)
- Kavics, homok, fűrészpor (ipari környezet, mezőgazdasági, gyárak, stb.)
- Sár, agyag
- Olajok, zsírok (jellemzően beltéren vannak leginkább, illetve autószerelő műhely, gyárak)

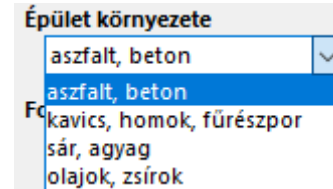

#### Forgalom típusa:

Lehet:

- Gyalogos
- Bevásárló kocsi, babakocsi, kerekes szék
- Autó, targonca

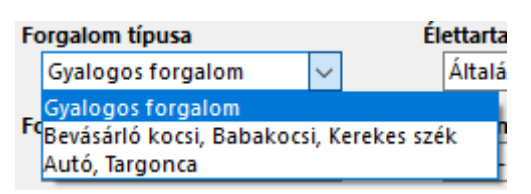

Azért szükséges meghatározni a forgalom típusát, mert az egyes típusok különböző jelleggel terhelik és veszik igénybe a szennyfogók felületét. Ez befolyásolja az élettartamot és a szennyfogó fajtáját is. A legördülő menüből válassza ki a megfelelő intenzitású forgalmat!

Forgalom intenzitása:

Szintén az élettartamra és a lábtörlő típusára van hatással.

A forgalom intenzitása lehet:

- Gyenge (kevesebb, mint 100 fő/nap)
- Közepes (100 és 500 fő között/nap)
- Magas (500 fő feletti forgalom/nap)

| Fo | orgalom intenzitása       |      | He        | elysz |
|----|---------------------------|------|-----------|-------|
|    | Gyenge (X < 100 fő/nap)   | ~    |           |       |
|    | Gyenge (X < 100 fő/nap)   |      |           |       |
| V  | Közepes (100 fő/nap < X < | : 50 | )0 fő/nap | Ļ     |
| ve | Magas (X > 500 fő/nap)    |      |           | f     |

A legördülő menüből válassza ki a megfelelő intenzitású forgalmat!

#### Milyen hatásfokkal dolgozzon a lábtörlő:

Azt az elvárást tudja meghatározni itt, hogy a lábtörlő milyen hatékonysággal dolgozzon. Olyan szempontokat veszünk itt figyelembe, mint például a darabos szennyeződések letisztításának hatékonysága, nedvszívás, mindkettő együtt, mennyi ideig képes magában tartani a leszedett szennyeződést, stb.

A legördülő menüből a következő lehetőségek közül választhat:

- Alacsony
- Átlagos
- Kiemelkedő

Milyen hatásfokkal dolgozzon a lábtörlő

|    | Alacsony (lakóházakhoz)            | ~ |   |
|----|------------------------------------|---|---|
| ÉI | Alacsony (lakóházakhoz)<br>Átlagos |   | 1 |
|    | Kiemelkedő                         |   |   |

#### Élettartam:

A szennyfogó kopásállóságával, hatékonyságával, időtállóságával meghatározott

tényezőÁtlagos – 3 és 5 év között

• Kiemelkedő – 5 és 8 év között (hosszútávú, biztos megoldást kínál)

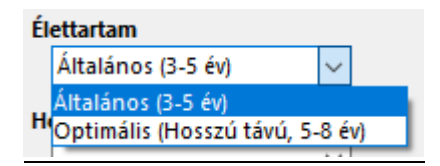

#### <u>Helyszín:</u>

Ezen opció megadása nem kötelező, csupán tájékoztató jelleggel van feltüntetve. Szándékunk az volt, hogy a felsorolt lehetőségekkel felhívjuk a figyelmét arra, hogy a bejáratokon kívül más helyszínekre is elhelyezhet szennyfogó rendszereket. Ezek az üzemeltetési költségeket még inkább csökkentik. Ugyanis egy épület esetében (pl. irodaház, pláza, kórház, hotel, stb.) nem csak a főbejáraton mehetnek be az emberek, hanem egyéb bejáratokon is.

A legördülő menüből a következő lehetőségek közül választhat:

- Főbejárat
- Oldalsó bejárat / hátsó bejárat
- Garázsfeljárat
- Kertkapcsolat
- Terasz, tetőkert
- Raktár iroda átjáró
- Műhely/üzem iroda átjáró
- Felvonók

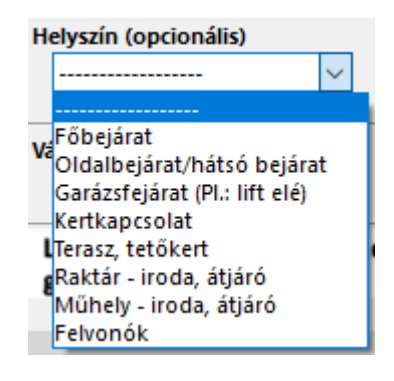

#### 3. Geometria:

Ezen a fülön 12 féle geometriai forma közül választhat. Itt definiálható a szennyfogó mérete, kör és fél kör alakú szennyfogó esetén a sugár nagysága, a háromszög esetén hegyes-, derék- és tompaszögű háromszög adatait adhatja meg. Azokat a méreteket, amelyek inaktívak, tehát nem lehet manuálisan megadni, a program automatikusan kiszámítja a megadható adatok alapján.

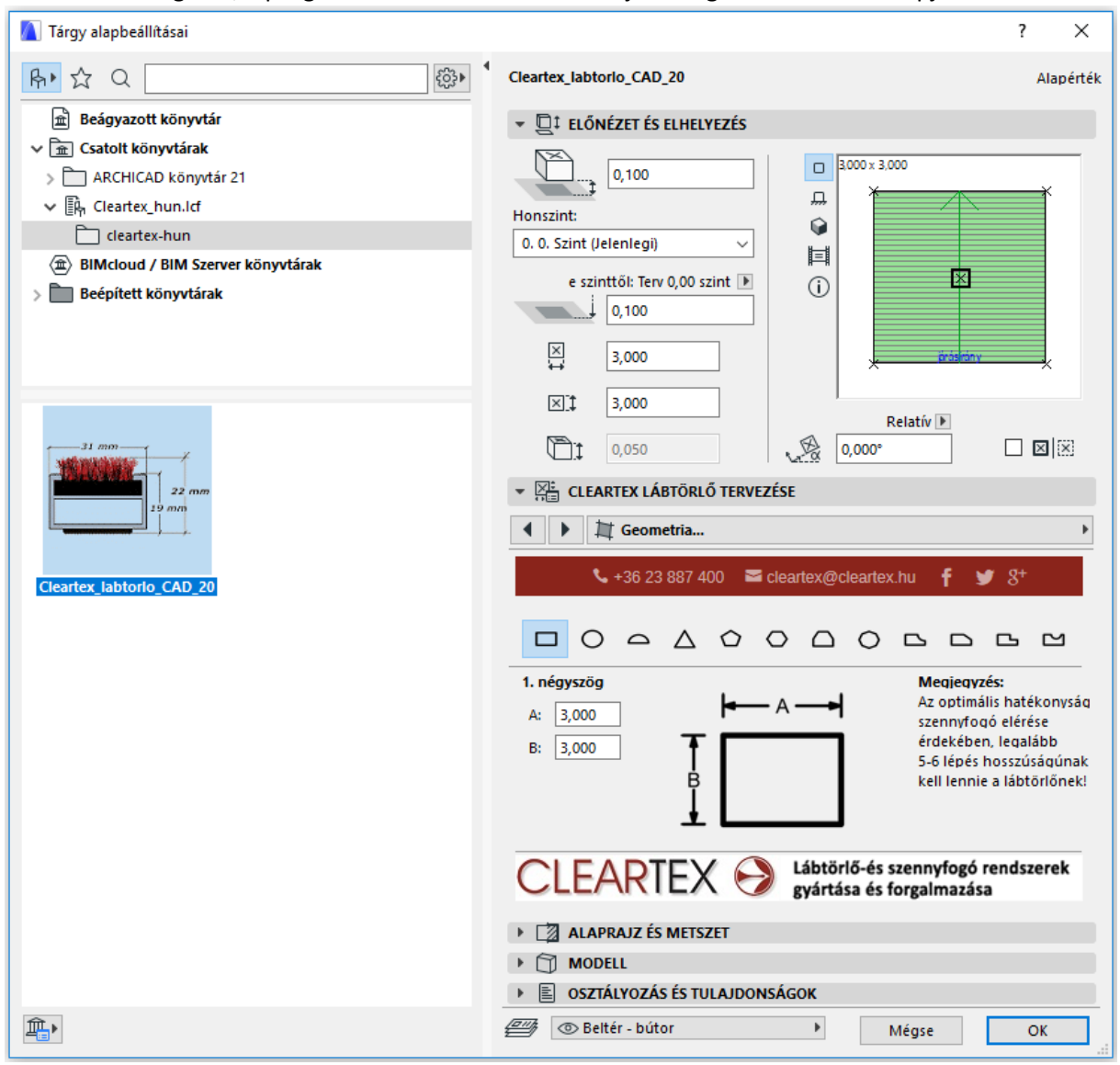

#### 4. Megjelenítés:

Ezen a fülön a szennyfogó 2D és 3D megjelenítését lehet beállítani. 2D-s megjelenés beállításai:

- Megadható a Kontúr tollának a színe
- A kitöltés típusa
- A kitöltés tollának a színe
- A kitöltés háttérszíne
- Betűtípus Betű mérete
- Betű jellege

A felirat kikapcsolható, ha a check boxból eltávolítjuk a pipát. Ezen a fülön tudjuk megadni a szennyfogó konszignációs jelét is! Ez azért fontos, mert minden tárgyelemhez külön konszignációs jelet tud rendelni, és a későbbiek során a listázásnál e szerint fogja megkülönböztetni a konszignációs lista a szennyfogó típust.

A 3D-s megjelenés beállításainál ugyanezek az opciók állíthatók be.

| 🚺 Tárgy alapbeállításai                             | ? ×                                                                          |  |  |  |  |  |
|-----------------------------------------------------|------------------------------------------------------------------------------|--|--|--|--|--|
| A ⊂                                                 | Cleartex_labtorlo_CAD_20 Alapérték                                           |  |  |  |  |  |
| 🖻 🟦 Beágyazott könyvtár                             | ▼ □‡ ELŐNÉZET ÉS ELHELYEZÉS                                                  |  |  |  |  |  |
| ∨ 🟦 Csatolt könyvtárak                              |                                                                              |  |  |  |  |  |
| > 🛅 ARCHICAD könyvtár 21                            |                                                                              |  |  |  |  |  |
| ✓ Eh Cleartex_hun.lcf                               | Honszint:                                                                    |  |  |  |  |  |
| Cleartex-nun      RIMcloud / RIM Szenver könyatárak | 0. 0. Szint (Jelenlegi)                                                      |  |  |  |  |  |
| Beépített könyvtárak                                | e szinttől: Terv 0,00 szint 🕨 👔                                              |  |  |  |  |  |
|                                                     | 0,100                                                                        |  |  |  |  |  |
|                                                     | X 3,000                                                                      |  |  |  |  |  |
|                                                     | ×: 3,000                                                                     |  |  |  |  |  |
|                                                     | Relativ         Relativ           0,050         ↓           0,000°         □ |  |  |  |  |  |
| 22 mm<br>19 mm                                      | ▼ ∑:<br>→ E CLEARTEX LÁBTÖRLŐ TERVEZÉSE                                      |  |  |  |  |  |
|                                                     | ↓                                                                            |  |  |  |  |  |
| Cleartex Jabtorio, CAD, 20                          | 📞 +36 23 887 400 🛛 ≊ cleartex.@cleartex.hu 🕴 🎔 8 <sup>+</sup>                |  |  |  |  |  |
|                                                     | 2D megjelenés                                                                |  |  |  |  |  |
|                                                     | Kontúr tolla 🛛 📕 Felirat alaprajzon (ki/ 🗹                                   |  |  |  |  |  |
|                                                     | Kitöltéstípus 🔲 Hajópad 🕨 Konszignációs jel C/15                             |  |  |  |  |  |
|                                                     | Kitöltés tolla 3D megjelenés                                                 |  |  |  |  |  |
|                                                     | Háttérkitöltés tolla Felső anyag ÁLTALÁNOS 🕨                                 |  |  |  |  |  |
|                                                     | Betűtípus Arial Narrow Alsó anyag ÁLTALÁNOS 🕨                                |  |  |  |  |  |
|                                                     | Betű jellege normál 🕨 Oldalsó any ALTALÁNOS 🕨                                |  |  |  |  |  |
|                                                     | Felírás mérete 1,500                                                         |  |  |  |  |  |
|                                                     | CLEARTEX  Statistics szennyfogó rendszerek<br>gyártása és forgalmazása       |  |  |  |  |  |
|                                                     | ▶ 🖾 ALAPRAJZ ÉS METSZET                                                      |  |  |  |  |  |
|                                                     | • 🗇 MODELL                                                                   |  |  |  |  |  |
|                                                     | SZTÁLYOZÁS ÉS TULAJDONSÁGOK                                                  |  |  |  |  |  |
| <b>*</b>                                            |                                                                              |  |  |  |  |  |

#### 5. Listázás:

Itt a listázási paramétereket tekintheti meg. Minden adat inaktív, mert előre beállított, egyedi paraméterekről van szó. Ez jelzi az adott szennyfogó minőségét, anyagának összetételét. Ezeken felül technikai információkat is tartalmaz.

| 🚺 Tárgy alapbeállításai               |                                        |                                | ? ×                                   |  |  |  |
|---------------------------------------|----------------------------------------|--------------------------------|---------------------------------------|--|--|--|
| <u>אי</u> ל ע @יי ל                   | Cleartex_labtorlo_CAD_20               |                                | Alapérték                             |  |  |  |
| Beágyazott könyvtár                   | ▼ □‡ ELŐNÉZET ÉS ELHEL                 |                                |                                       |  |  |  |
| ∨ 🟦 Csatolt könyvtárak                |                                        | 000                            |                                       |  |  |  |
| > 🛅 ARCHICAD könyvtár 21              | 0,100                                  |                                |                                       |  |  |  |
| ✓ P <sub>n</sub> Cleartex_hun.lcf     | Honszint:                              |                                |                                       |  |  |  |
| Cleartex-hun                          | 0. 0. Szint (Jelenlegi)                |                                |                                       |  |  |  |
| (m) BIMcloud / BIM Szerver könyvtárak | e szinttől: Terv 0.00 s                | szint 🕨 🔅                      | ×                                     |  |  |  |
| > 🛅 Beépített könyvtárak              | 0,100                                  |                                |                                       |  |  |  |
|                                       | 3,000                                  |                                | ărástány 🖌                            |  |  |  |
|                                       | ⊠_‡ 3,000                              |                                |                                       |  |  |  |
|                                       |                                        |                                | Relatív 🕨                             |  |  |  |
|                                       | (),050                                 | 10,000°                        |                                       |  |  |  |
| 22 mm<br>19 mm                        | CLEARTEX LÁBTÖRLŐ TERVEZÉSE            |                                |                                       |  |  |  |
|                                       | ↓ Listázás                             |                                |                                       |  |  |  |
| Cleartex_labtorlo_CAD_20              | <b>\$</b> +36 23 887 4                 | 400 🔤 cleartex@clearte         | x.hu <b>f y</b> 8+                    |  |  |  |
|                                       | Profil falvastagsága: nir              | ncs Garancia:                  | 100% vevőelé <u>c</u>                 |  |  |  |
|                                       | Profil magassága: 15                   | mm Lábtörlő an                 | yaga: -                               |  |  |  |
|                                       | Profil szélessége: 15                  | mm Szerkezet:                  | -                                     |  |  |  |
|                                       | Lábtörlő magassága: 23                 | mm Modul mére                  | -                                     |  |  |  |
|                                       | Alu ötvözet keménys nir                | ncs Teljes vastag              | ság ISO                               |  |  |  |
|                                       | Összekötés típusa: nir                 | ncs Szál anyaga                | -                                     |  |  |  |
|                                       | Járófelület anyaga: UV                 | / ellenálló 6, Színkezelés     | -                                     |  |  |  |
|                                       | <b>CLEARTE</b>                         | 🗙 😔 Lábtörlő-és<br>gyártása és | szennyfogó rendszerek<br>forgalmazása |  |  |  |
|                                       | Calaprajz és mets                      | SZET                           |                                       |  |  |  |
|                                       | MODELL                                 |                                |                                       |  |  |  |
|                                       | OSZTÁLYOZÁS ÉS TU<br>OSZTÁLYOZÁS ÉS TU | ULAJDONSÁGOK                   |                                       |  |  |  |
|                                       | 🖉 💿 Beltér - bútor                     | ł                              | Mégse OK                              |  |  |  |

#### III. Szennyfogó alaprajzra helyezése

Miután minden feltételt, opciót és lehetőséget megadtunk a fent bemutatott fülek segítségével, az alaprajzon menjen az ajtóhoz, és egy kattintással tegye le a szennyfogót. Figyeljen arra, hogy a lábtörlő szélessége ne legyen kisebb, mint az ajtó szélessége. A lábtörlő elhelyezést követően a szennyfogó először kitakarja az ajtókat, amelyet könnyen orvosolhat a "Vidd hátra" parancs segítségével. (Ez azért volt így, mert a lábtörlő később került az alaprajzra, mint az ajtó.) A szennyfogón automatikusan megjelenik a járásirány is, amely a gyártó felé kötelező jellegű információ. Amennyiben egyedi grafikát is elhelyezett a lábtörlőn, az is megjelenik az Önáltal definiált helyen.

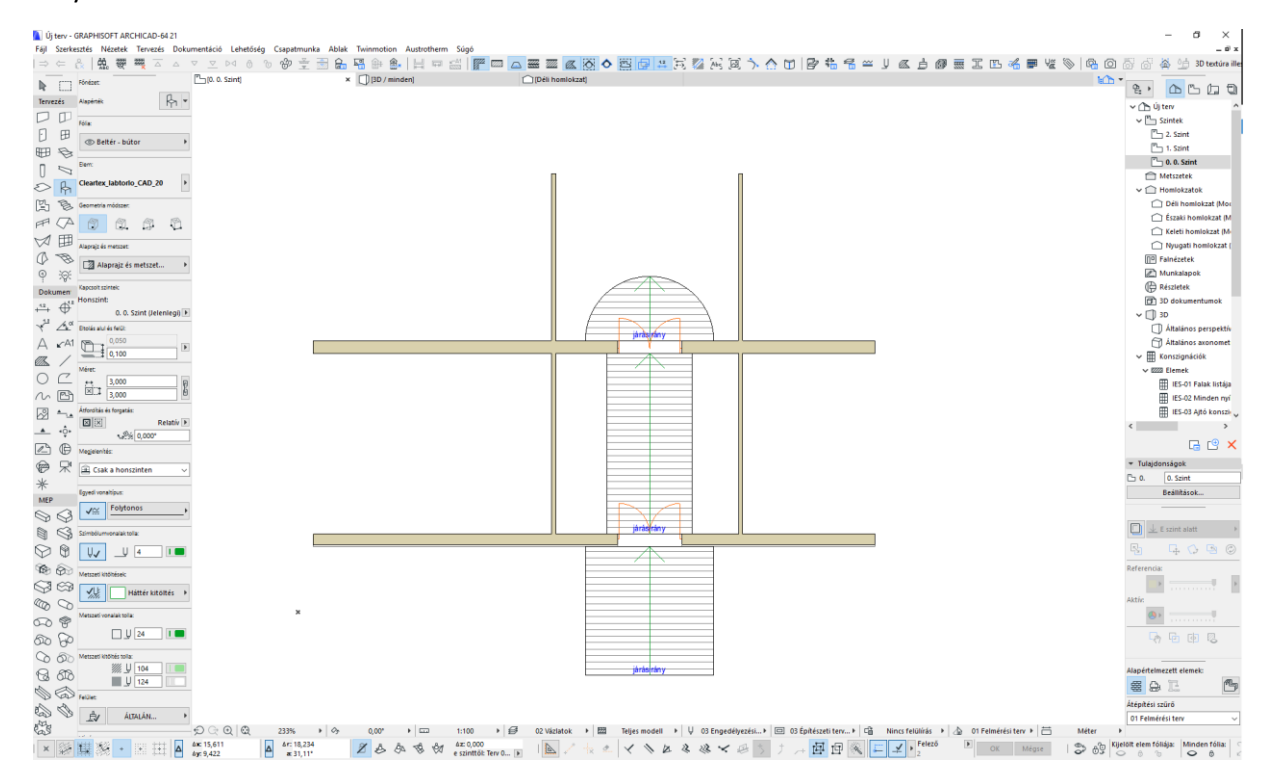

#### IV. Szilárdtest művelet

Adva van egy alaprajzunk, amit előre elkészítettünk.

Ha behozzuk 3D-be a modellünket, akkor lehet látni, hogy azt eltakarja a vele egy síkban lévő födém. Adjuk ki a "Tervezés" menü "Szilárdtest műveletek" parancsát.

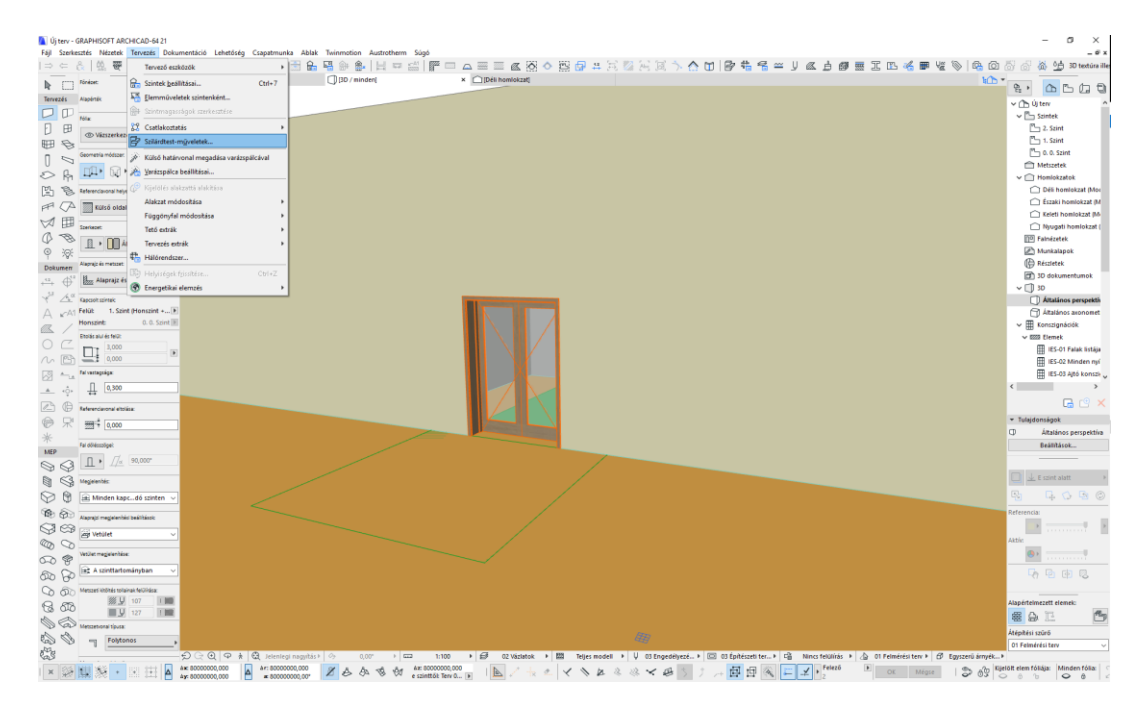

Jelöljük ki a szennyfogónkat, és a szilárdtest műveletek panelen klikkeljünk az "Operátoælemek felvétele" gombra, majd jelöljük vissza a szennyfogónkat. Utána jelöljük ki a födémet, és klikkeljünk a panelen a "Cél elemek felvétele" gombra. Ezután állítsuk be a műveletet "Kivonásra", és klikkeljünk a "Végrehajtás" gombra.

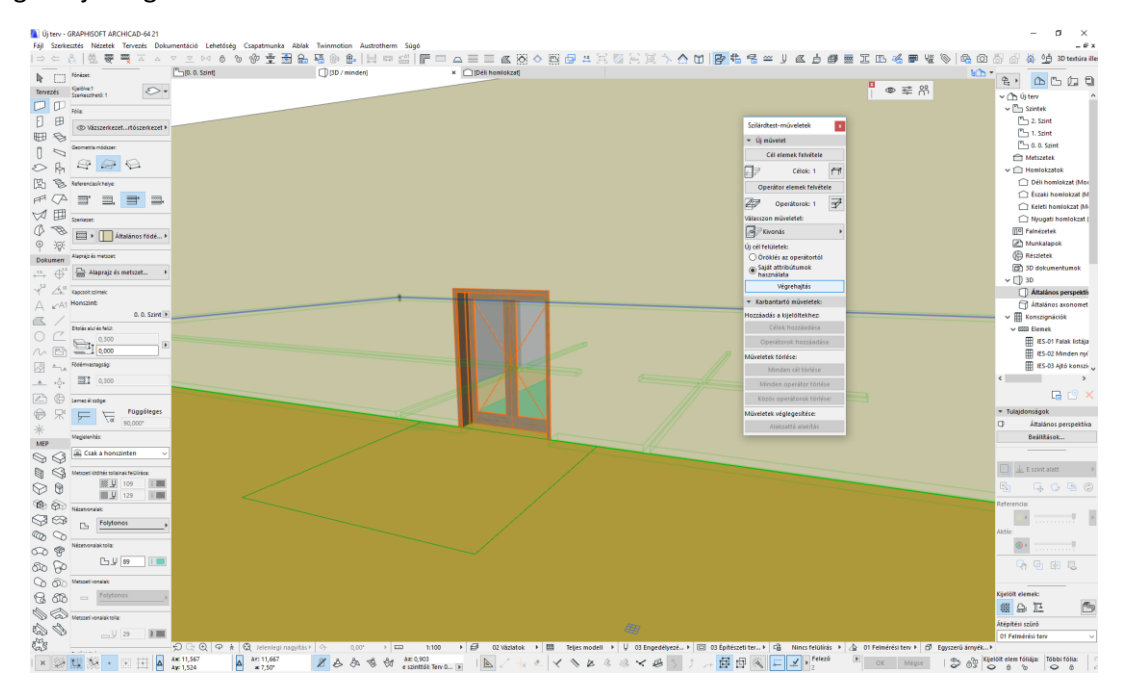

Rögtön látható, hogy a modellen is korrekten jelenik meg a szennyfogónk. Ígymár mind 2D-ben, mind 3D-ben jó a modellünk.

#### V. Listázás

- 1. Konszignációs elemlista beállítása
- 2. Navigátor Nézet térkép létrehozása
- Navigátor Tervlap könyv létrehozása, tervlap sablon
- 4. Navigátor Publikálási készlet elkészítése, PDF fájl mentése, nyomtatás

1. Konszignációs elemlista beállítása Az első feladat a konszignációs elemlista beállítása. Klikkeljünk a Navigátor – Terv térképen a "Konszignációkra" jobb klikkel, majd adjuk ki a feljövő "Elrendezés beállítások" parancsot.

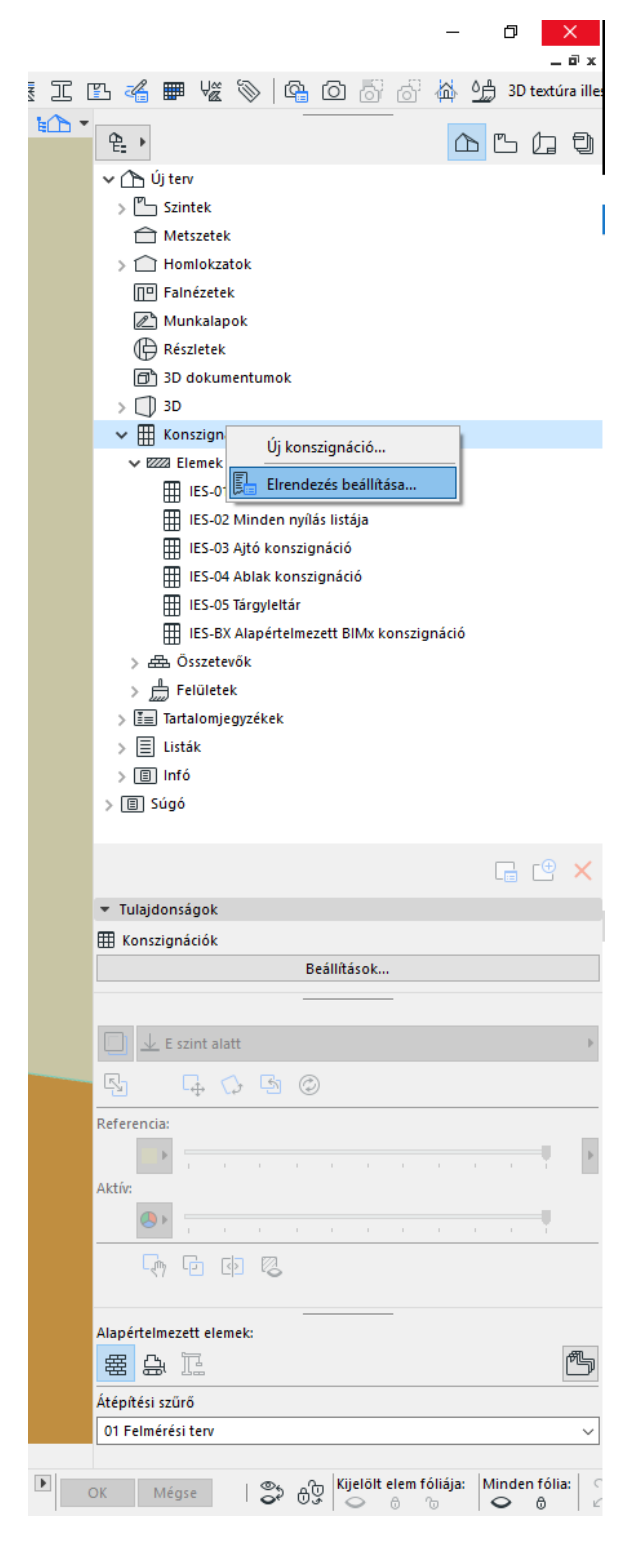

Ekkor bejön egy új ablak, melyben a konszignációs listánkat hozhatjuk létre, és amelyhez szűrőket rendelhetünk hozzá, illetve finomíthatunk, testre szabhatunk.

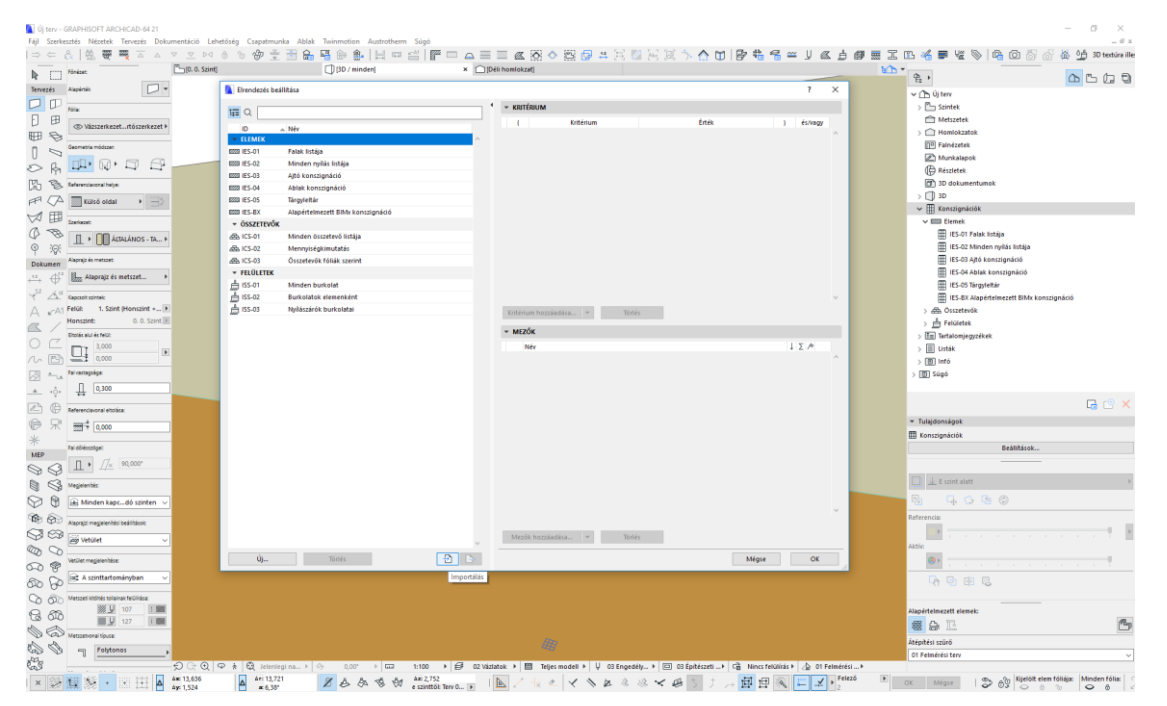

Kattintsunk az "Importáld" gombra, majd keressük meg a korábban a www.cleartex. hu weboldalról letöltött Cleartex lábtörlő.xml fájlt. Az importálás után megjelenik az elrendezések listában a Cleartex szennyfogó listázás. A Kritériumoknál láthatunk két sort. A Kritériumok szűrőként viselkednek a listázás során. Ez azt jelenti, hogy jelen esetben a Cleartex szennyfogó listázása esetén csak olyan tárgy objektumokat fog listázni a program, amik a Lábtörlő nevű fólián vannak. Tehát az első sor az elem típusát definiálja, ami jelen esetben tárgy, a második sorban pedig a tárgy objektumunk fóliáját adtuk meg szűrőként. Természetesen, ha más fóliára akarjuk rakni az alaprajzon a Cleartex lábtörlőnket, azt megtehetjük, de ebben az esetben itt, az Elrendezés beállítások ablakban is ugyanazt a fóliát kell beállítanunk szűrőként, mert csak így tud listázni az ArchiCAD. Más paramétert ne állítsunk át!

Nyomjunk OK-t az importálás után. Rögtön láthatjuk, hogy megjelent a Navigátor – Terv térképen a Konszignációk, Elem listák között a Cleartex lábtörlő listázás.

Most helyezzünk el néhány szennyfogót az alaprajzon próbaként.

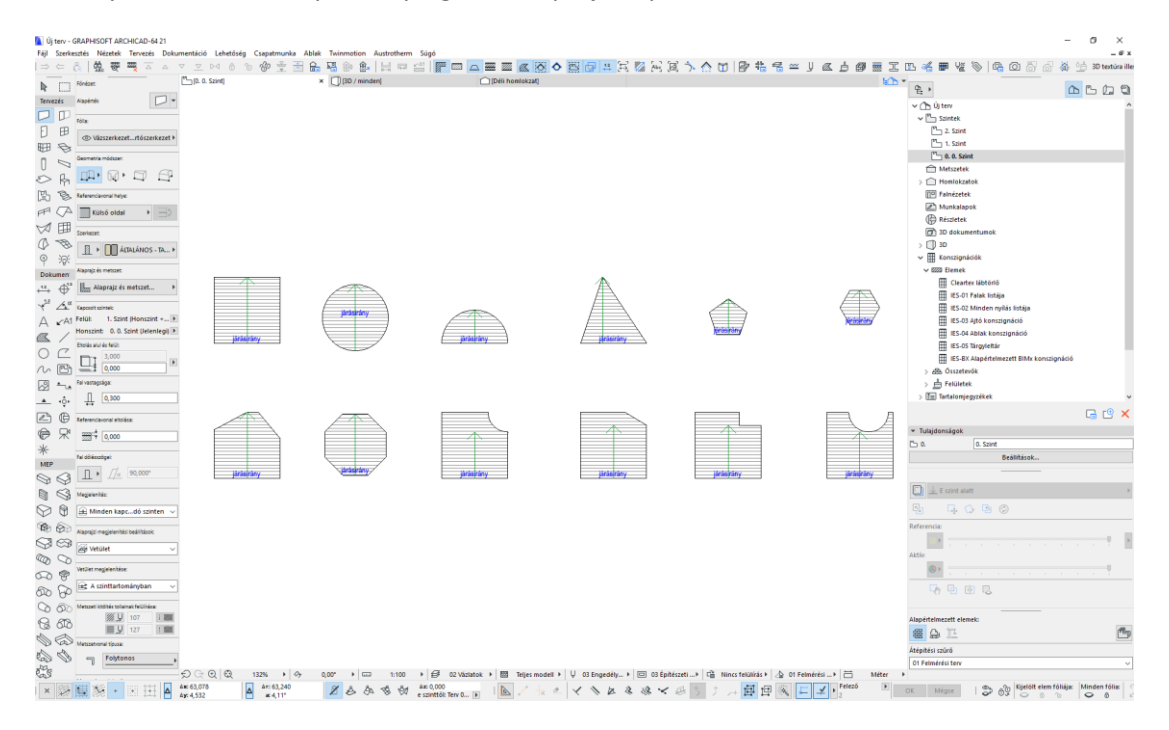

Ezek után, ha duplán klikkelünk a Cleartex lábtörlő feliratra, a konszignációnk azonnal elkészül. Ez a következőképpen jelenik meg:

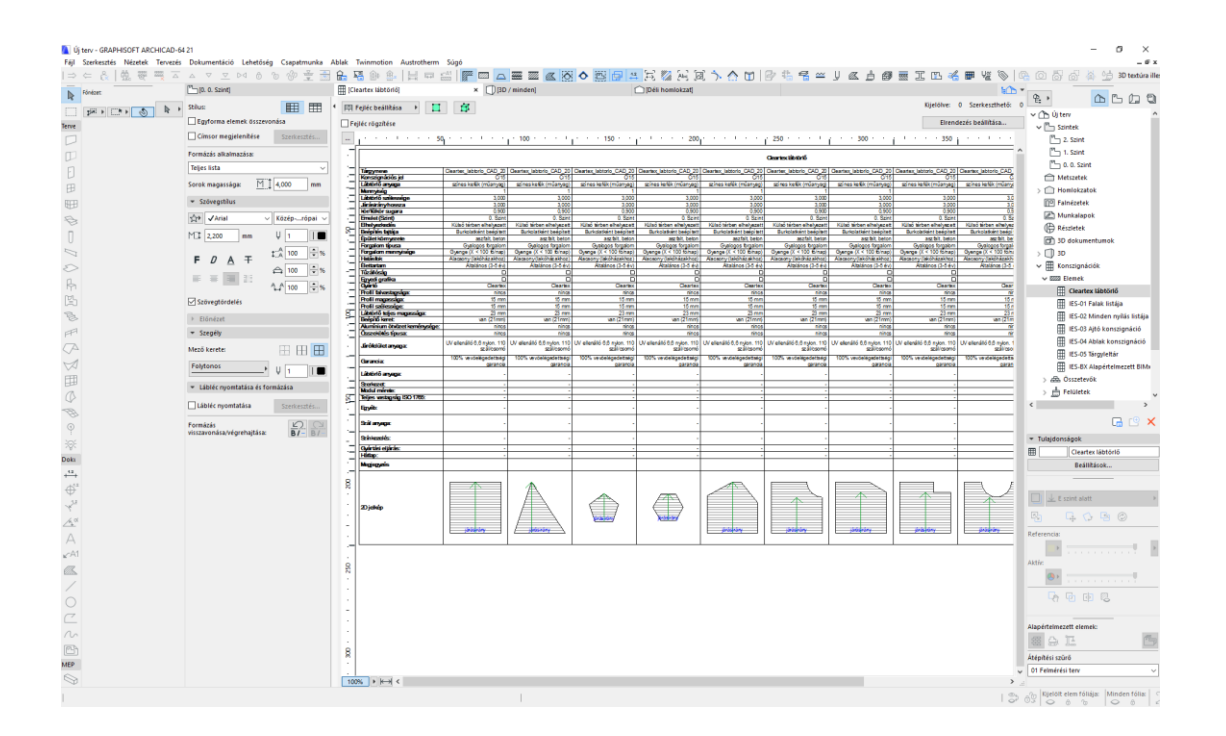

#### 2. Navigátor – Nézet térkép létrehozása

Kattintsunk a Navigátoron a második ikonra. Így a nézet térképre váltunk. Jobb klikk az új terv feliratra és máris létrehozhatunk egy új mappát. Adjuk meg a nevét, legyen Konszignációk. Majd a Navigátorban a bal első ikonra klikkelve, adjuk ki a "Mutasd a Szervezőt" parancsot.

A következő ábrán már látható a Szervező – Nézetszerkesztő ablak.

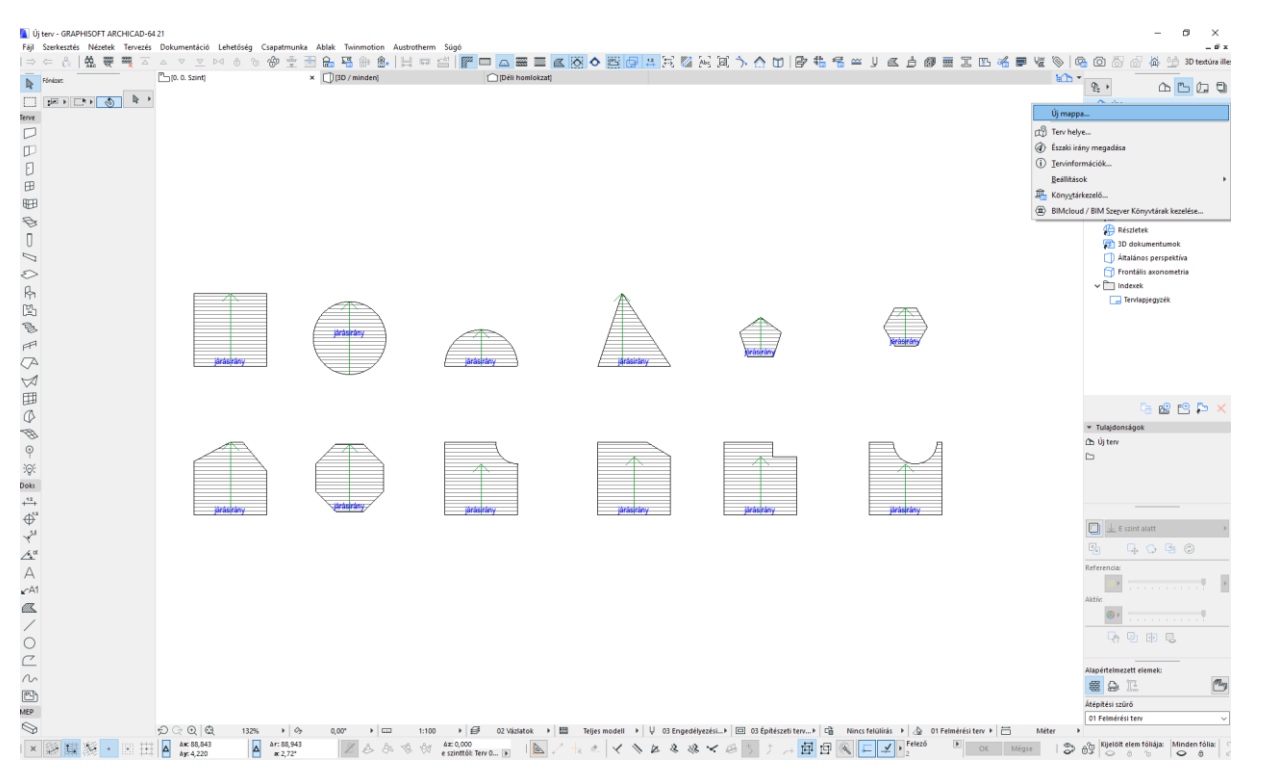

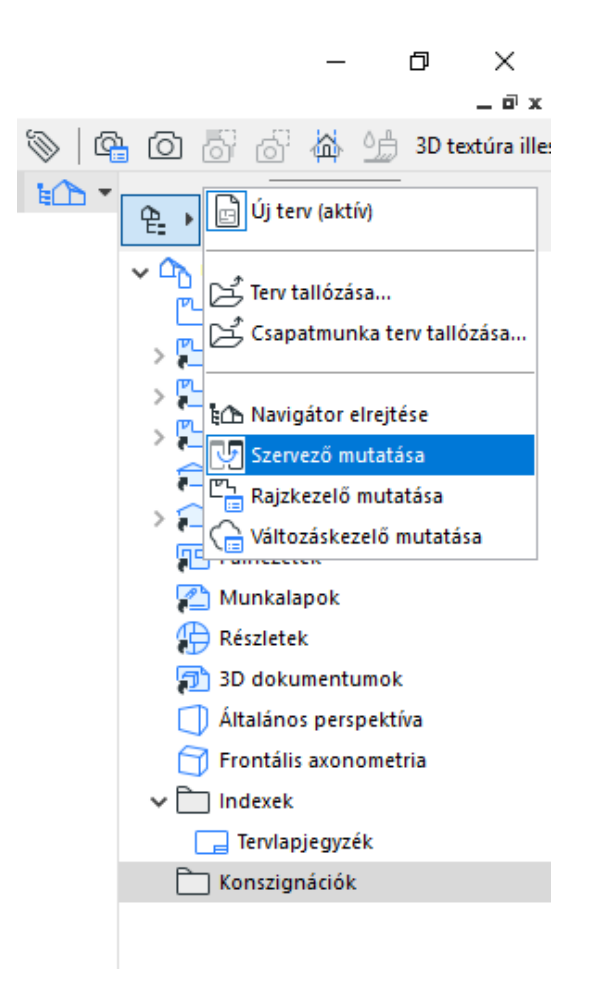

Egyszerűen a "fogd és vidd" technikával húzzuk át a Cleartex szennyfogó listát az általunk létrehozott Konszignációk nevű mappába.

| Új terv - GRAPHISOFT ARCHICAD-64  | 21                                          |                                                   |                                 |                                         |                                       | – a ×                               |
|-----------------------------------|---------------------------------------------|---------------------------------------------------|---------------------------------|-----------------------------------------|---------------------------------------|-------------------------------------|
| Fájl Szerkesztés Nézetek Tervezés | Dokumentáció Lehetőség Csapatmu             | nka Ablak Twinmotion Austrotherm Súgó             |                                 |                                         |                                       | _ # x                               |
| ⇒ ⊂ & 🗛 🤓 🔫 ≍                     | M 0 0 0 0 0 ±                               | : 🗄 🔒 🖷 🌢 🏝 🗄 🖛 🖆 📻 🖷                             |                                 |                                         | 李浩希兰人 医甲酮乙酰                           | 🔏 🎟 🌿 📎 🗠 🖸 🖉 💣 🏠 💬 30 textúra ille |
| h fónáse:                         | [10. 0. Szint]                              | × [][3D / minden]                                 | Déli homlokzat)                 |                                         |                                       | 10 ° E, 0 ° D D                     |
| - 1 - C + C + -                   |                                             | Szervező - Nézetszerkesztő                        |                                 |                                         |                                       |                                     |
| erve                              |                                             | Q                                                 | 6 C C 🖞                         |                                         | C (1)                                 | Helyszinrajz                        |
|                                   |                                             | → (h Új terv)                                     | _                               | v 🗅 Újterv                              |                                       | > 🌄 Aleprajzok                      |
| TD .                              |                                             | ✓ Phi Szintek                                     |                                 | - Helyszinnajz                          |                                       | > 🚰 Födémtervek                     |
| n                                 |                                             | 📇 2. Szint                                        |                                 | > 🎦 Alaprajzok                          |                                       | > 🌄 Szerkezeti tervek               |
|                                   |                                             | 🖺 1. Szint                                        |                                 | > 🎦 Födémtervek                         |                                       | P Metszetek                         |
| (C)                               |                                             |                                                   |                                 | > 🔁 Szerkezeti tervek                   |                                       | > 😜 Homiokzatok                     |
| E                                 |                                             | Metszetek                                         |                                 | Metszetek                               |                                       | Painczetek                          |
| B                                 |                                             | S Intomioszatok                                   |                                 | > p. Homiotzetok                        |                                       | C Részletek                         |
| 0                                 |                                             | Munkalapok                                        |                                 | Munkalapok                              |                                       | 3D dokumentumok                     |
| 0                                 |                                             | ( Részletek                                       |                                 | 💮 Részletek                             |                                       | Áttalános perspektiva               |
| 0                                 |                                             | 3D dokumentumok                                   |                                 | 3D dokumentumok.                        |                                       | Frontális axonometria               |
| R.                                |                                             | > [] 30                                           |                                 | Általános perspektíva                   |                                       | v 🛅 Indexek                         |
| pp.                               |                                             | ✓ III Konszignációk                               |                                 | Frontális axonometria                   |                                       | Tentapjegyzék                       |
| 10.<br>10.                        |                                             | V GIII Elenek                                     |                                 | v 🛄 Indexek                             |                                       | Konszignaciók                       |
| 8                                 |                                             | Cleartex lastono                                  |                                 | Pro Konstandalda                        |                                       | Clearter labouro                    |
| P <sup>r</sup>                    |                                             | IES-02 Minden nyiläs listäja                      |                                 | Cleartex lábtorió                       |                                       |                                     |
| (A                                | presyrany                                   | IES-03 Ajtó konszignáció                          |                                 |                                         |                                       |                                     |
| $\bowtie$                         |                                             | IES-04 Ablak konszignáció                         |                                 |                                         |                                       |                                     |
| 田                                 |                                             | IES-05 Tärgyfeltår                                |                                 |                                         |                                       |                                     |
| Ø                                 |                                             | IES-8X Alapértelmezett BIMx konszignáció          |                                 |                                         |                                       | ···· 🗠 🗠 🛏 🗡                        |
| B                                 |                                             | > db Osszetevők                                   |                                 |                                         |                                       | <ul> <li>Tulajdonságok</li> </ul>   |
| 0                                 |                                             | > En Tartalomizmotikek                            |                                 |                                         |                                       | C Konszignaciók                     |
| ·<br>·                            |                                             | > III Listek                                      |                                 |                                         |                                       |                                     |
| lois                              |                                             | > Infő                                            |                                 |                                         |                                       |                                     |
| .0.                               |                                             | > III Súgó                                        |                                 |                                         |                                       |                                     |
| ф <sup>1</sup>                    | járásírány                                  |                                                   |                                 |                                         | 0                                     |                                     |
| Ψ<br>                             |                                             |                                                   |                                 |                                         | · · · · · · · · · · · · · · · · · · · | 🔲 🎰 E szint alatt 🔹 🔹               |
| τ<br><u>Α</u> α                   |                                             | l                                                 |                                 | <ul> <li>Nézet tulajdonságai</li> </ul> |                                       | 5g 54 56 6                          |
| Δ.                                |                                             | Nézet mente                                       | и                               | Nines                                   | s kijeldžės.                          | Referencia:                         |
|                                   |                                             | Keszletek es tarolasi bealitasok:                 | ,                               |                                         |                                       | A                                   |
| ( M)                              |                                             | 1:100                                             | •                               |                                         |                                       | Aktie:                              |
|                                   |                                             | 223 Teljes modell<br>11 03 Engedifikativi ten 100 |                                 |                                         |                                       | () ×                                |
| ~                                 |                                             | O3 Épitészeti tervek                              |                                 |                                         |                                       |                                     |
| 0                                 |                                             | ciji Nincs fekilikis                              |                                 |                                         |                                       | 47 TEL 10 TO                        |
| <u> </u>                          |                                             | Méter                                             | , , ,                           |                                         |                                       | Alanistalmanatt alamak-             |
| m                                 |                                             | Q Jelenlegi nagyitás                              | )                               |                                         |                                       | 55 O. T. M.                         |
| B                                 |                                             |                                                   |                                 |                                         |                                       |                                     |
| AEP                               |                                             |                                                   |                                 |                                         |                                       | 01 Felmérési terv                   |
| 0                                 | େତ୍ର୍ର୍ ଅ 132% ା                            | > 0,00" → □ 1:100 → ∅                             | 02 Vázlatok 🔸 🛄 Teljes modell 🕨 | V 03 Engedélyezési⊁ ⊡ 03 Építészeti te  | erv                                   | 🗀 Méter 🕨                           |
| × 30 H M • • = =                  | Am 64,731 Ari 64,94<br>Ay: -5,982 Ari 84,94 | 2 A 64 10 00 e szinttők Ten                       | ····                            | × × × × + > 1 +                         | 邮 田 🔍 💴 🖌 🖡 👘 💿 🗰                     | Minden fólia:                       |

Zárjuk le a Szervező – Nézetszerkesztő ablakunkat, majd kattintsunk duplán a Navigátor – Nézet térképen a Cleartex szennyfogó konszignációs listánkra. Mint látjuk, azonnal bejön a Cleartex lábtörlőnk listája.

#### 3. Navigátor – Tervlap könyv létrehozása, tervlap sablon

Hozzunk létre egy új tervlap sablont, vagy alakítsuk át a meglévőnket. A lényeg, hogy a tervlap sablon beállítások ablakban a méret definiálásánál a "Beállítások importálása nyomtatóról" lehetőséget válasszunk, és mindenképpen A4-es méretű lapot definiáljunk. A tervlap beállításainál tervlap névnek megadhatjuk a Cleartex szennyfogó konszignáció nevet (további tervlap sablon, és tervlap könyv beállítások az ArchiCAD kézikönyvben). Miután befejeztük a beállításainkat, hozzuk be ismét a Szervező – Nézetszerkesztő ablakunkat, és állítsuk az alábbi ábrán látható megjelenésre (jobb oldalon tervlapok, baloldalon nézetek). Majd "fogd és vidd" technikával húzzuk át a Cleartex lábtörlő listát a nézetek oldalról az általunk létrehozott Cleartex lábtörlő konszignáció nevű tervlap mappába. Ha duplán klikkelünk a Cleartex lábtörlő konszignáció nevű tervlap mappára, akkor bejön a korábban definiált A4-es méretű tervlapunk.

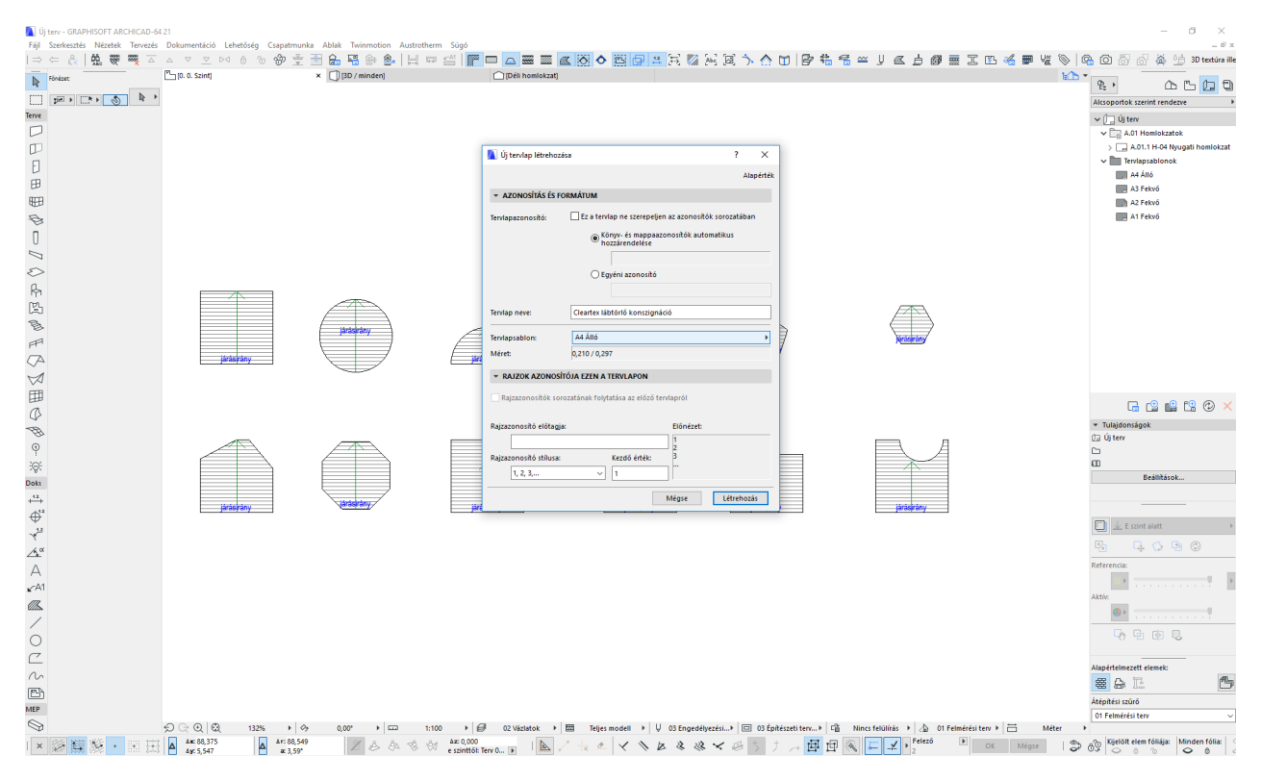

Jelöljük ki az ábránkat és hozzuk be a Kijelölt rajzok beállításai ablakot. Itt klikkeljük be a Rajz felosztása több tervlap között boxot. Nyomjunk OK-t. Rögtön látszik, hogy a mappánkat több A4-es tervlapra osztotta az ArchiCAD.

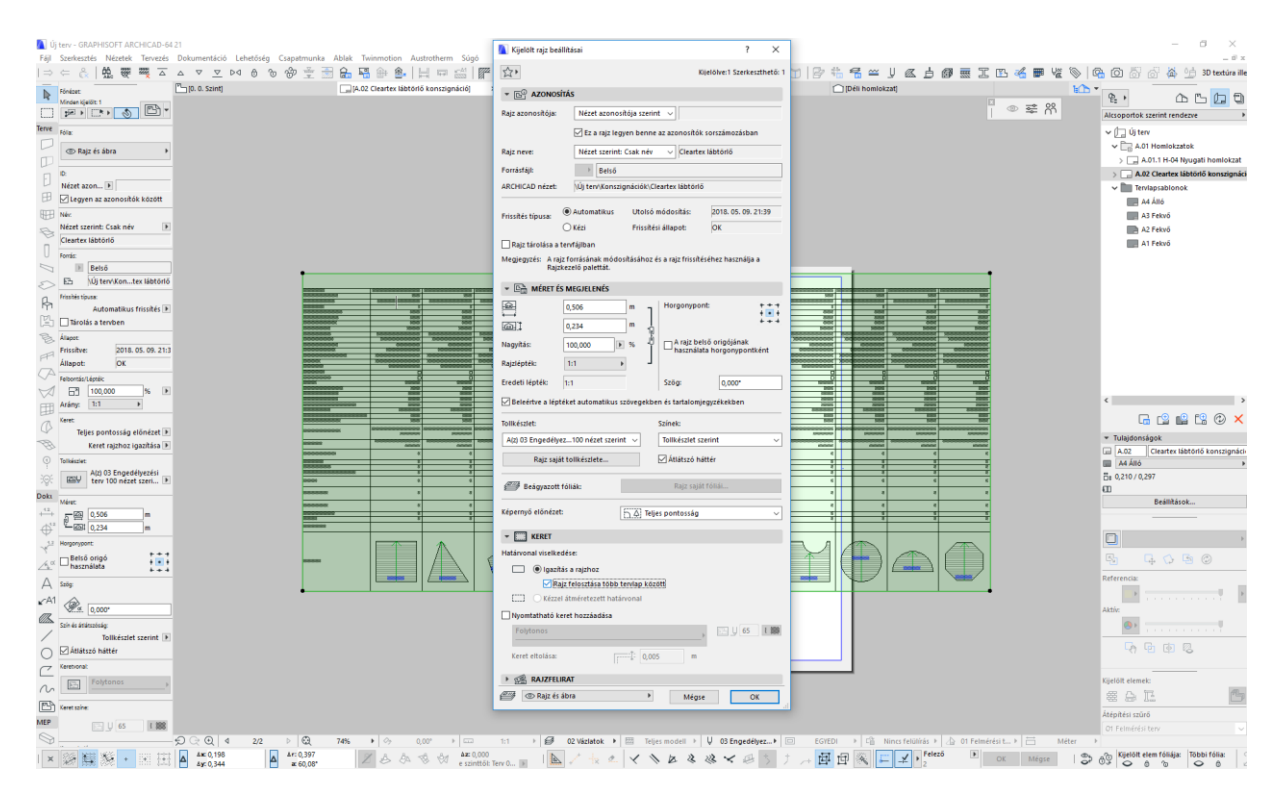

Helyezzük az alábbi helyre a tervlapon az ábránkat, majd fogjuk meg a jobb alsó sarkát az ábránknak. Erre feljön egy paletta, melyből a jobb oldali utolsó ikont kell választanunk. Ezt húzzuk rá a tervlapra, hogy kettő, esetleg három kilistázott lábtörlő látszódjon. (Ha például a fő sort 5 cm-re, a következő sorokat pedig 6 cm-re, azaz összesen 17 cm-re akkor kényelmesen ki fog férni a 20 cm széles tervlapra).

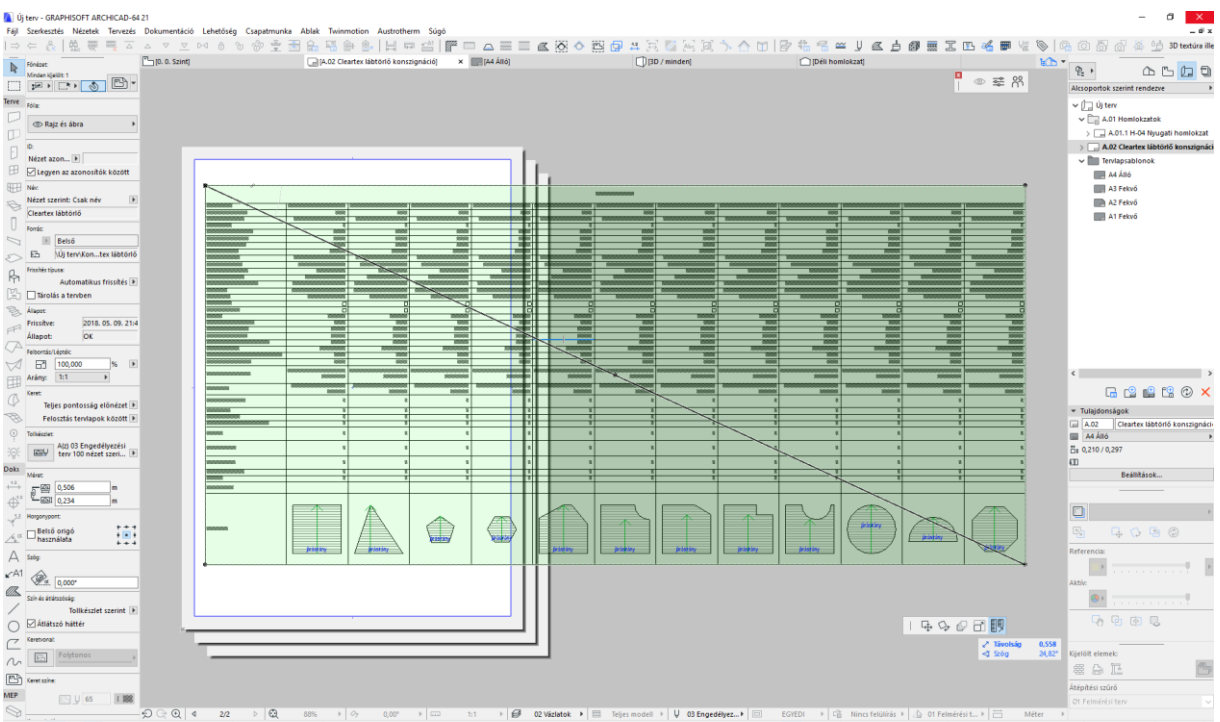

Az alsó ábrán látható pirossal bekarikázott gombokkal lapozhatunk a tervlapok között. Természetesen a tervlap sablont személyre szabhatjuk, céges logóval láthatjuk el, és automatikus feliratokat is adhatunk hozzá. Például dátumot, vagy oldalszámot, stb.

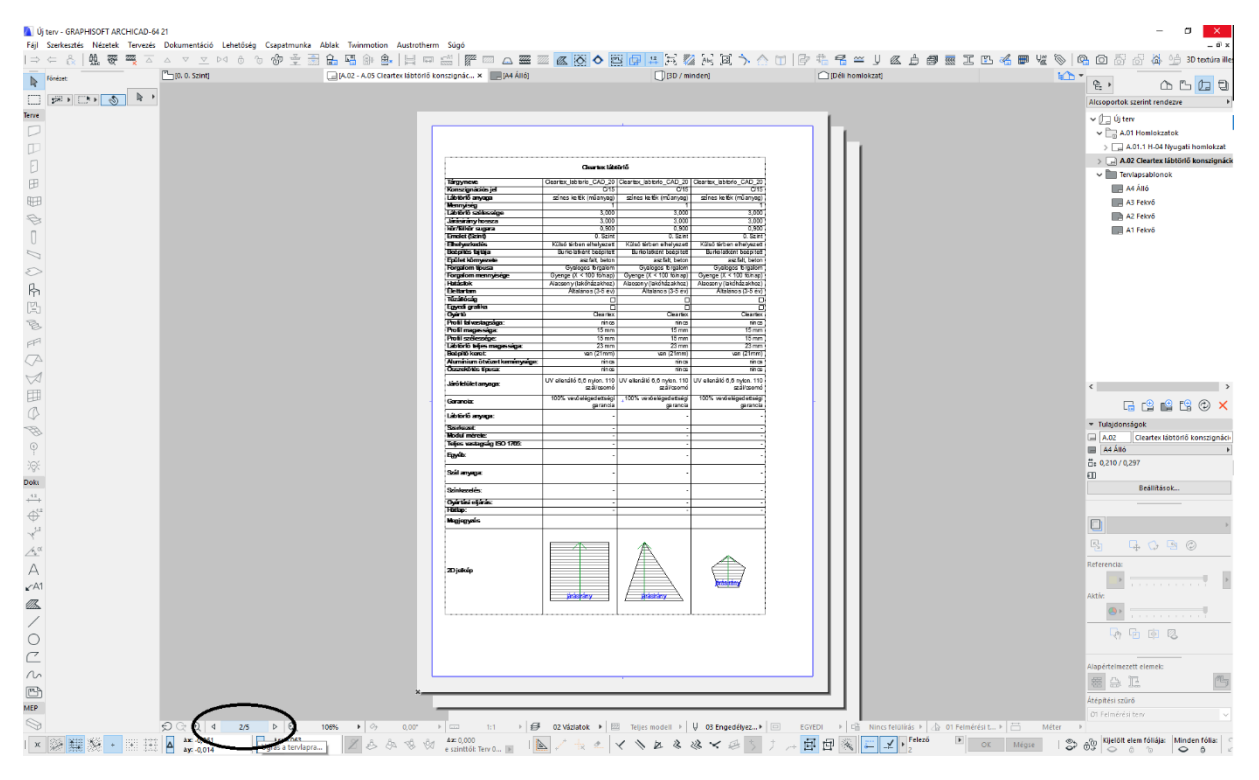

4. Navigátor – Publikálási készlet elkészítése, PDF fájl mentése, nyomtatás

Nyissuk meg ismét a Szervező – Publikáló ablakunkat, és állítsuk az alábbi ábrán látható megjelenésre. Hozzunk létre egy publikálási készletet a nyíllal jelölt gomb segítségével. Legyen a neve Szennyfogó konszignáció.

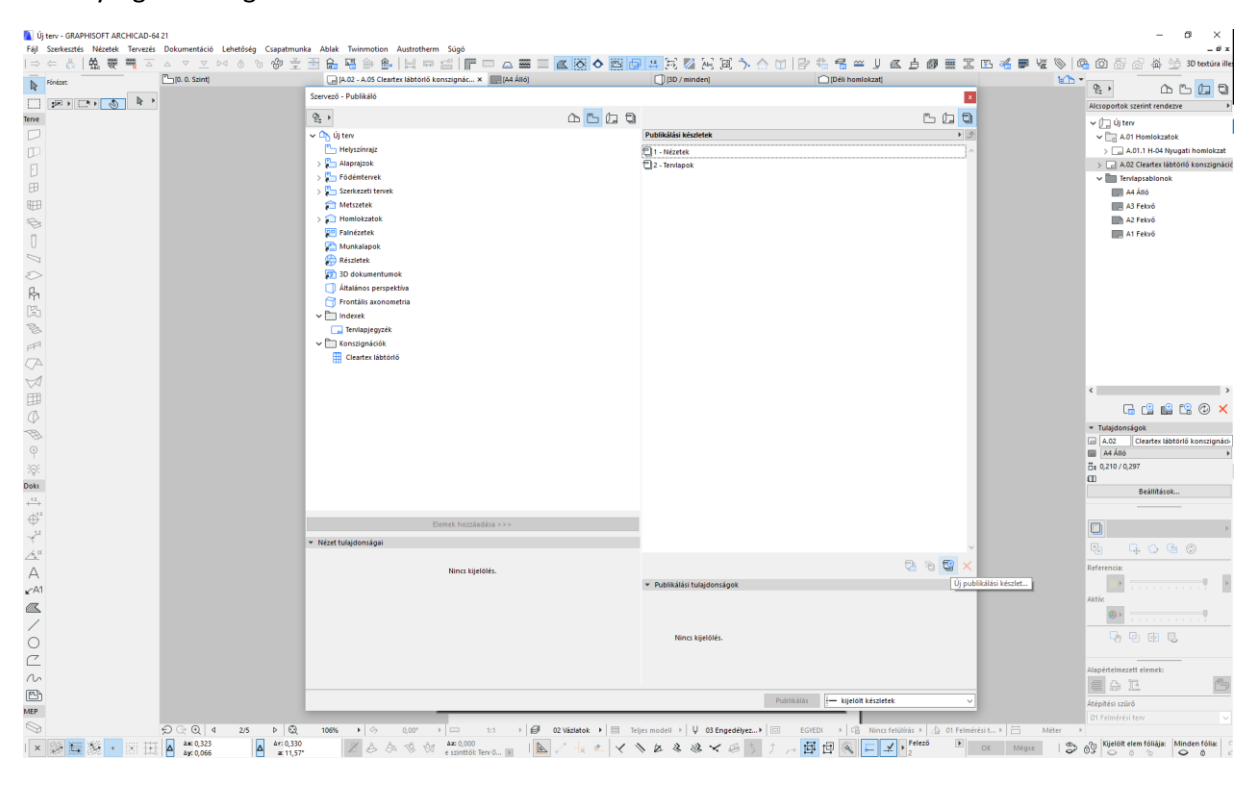

Állítsuk be a publikálási készlet tulajdonságait a "Publikálási tulajdonságok" gombra kattintva. A publikálás módja legyen "Fájlok mentése", majd adjuk meg az útvonalat is. Ezt követően nyomjunk OK-t.

| 🚺 Új terv - GRAPHISOFT ARCHICAD-64 | 21                |                         |                                                       |                        |                                |                                 |                   |               | - 0 ×                                                     |
|------------------------------------|-------------------|-------------------------|-------------------------------------------------------|------------------------|--------------------------------|---------------------------------|-------------------|---------------|-----------------------------------------------------------|
| Fájl Szerkesztés Nézetek Tervezés  | Dokumentáció Lehe | tőség Csapatmunk        | a Ablak Twinmotion Austrotherm Súgó                   | terror . Second terror |                                |                                 |                   |               | _ # x                                                     |
| ⇒ ← &   ∰, 要  즈                    | △ ▽ <u>▽</u> ▷₫   | o o 🏕 🚊                 | ≝ 🔓 🖷 ⊕ 🏩 🗄 🖙 🖾 📝 📼 🛆 🚟 🔤                             |                        | 1 # E 🖾 A 🗐 🔿                  | • 🛆 🔟 🕼 🖶 📲 🖌 I                 | <u>a 60 e I e</u> | s 🍕 🎟 🕊 📎 🛛 🤅 | 👔 🔘 🐻 🕼 🐪 3D textúra ille                                 |
| Fóniast:                           | [0. 0. Szint]     | _                       | [A-02 - A-05 Cleartex lábtörlő konszignác × [A4 Álló] |                        | [3D / minden]                  | Déli homlokzat]                 |                   | 10b •         | 8, <u>AB</u>                                              |
|                                    |                   |                         | Szervező – Publikáló                                  |                        |                                |                                 |                   |               |                                                           |
| ferve                              |                   |                         | Q:,                                                   | <u> с с с </u>         |                                |                                 | 西 fg 🖯            |               | - A is tan                                                |
|                                    |                   |                         | Y Ch. Úlitery                                         |                        | Publikálási készletek          |                                 | ى (               |               | v = 4.01 Homiokzatok                                      |
|                                    |                   |                         | 🕒 Helyszínrajz                                        |                        | 1 - Nézetek                    |                                 | ^                 |               | > 🕞 A.01.1 H-04 Nyugati homlokzat                         |
| 0                                  |                   |                         | > 🎦 Alaprajzok                                        |                        | 2 - Tervlapok                  |                                 |                   |               | > 🕞 A.02 Cleartex lábtórió konszignácia                   |
|                                    |                   |                         | > 🎦 Födémtervek                                       |                        | 🔁 Lábtörlő konszignáció        |                                 |                   |               | ✓ 🛅 Tervlapsablonok                                       |
| ED                                 |                   | Dublikihiri kirolat te  | Szerkezeti tervek                                     |                        | 2 X                            |                                 |                   |               | A4 ÁIIÓ                                                   |
| ₩                                  |                   | P domains i Respectio   | najuuriseyai                                          |                        | 1 0                            |                                 |                   |               | A3 Fekvő                                                  |
| B                                  | P                 | ublikálás módja:        | Fájlok mentése                                        |                        | ~                              |                                 |                   |               | AL Febro                                                  |
| 0                                  | -                 |                         |                                                       |                        |                                |                                 |                   |               |                                                           |
|                                    | (                 | ) Egyetlen fájl létreho | izása                                                 |                        |                                |                                 |                   |               |                                                           |
| 0                                  |                   | Normál mapparend        | szer készítése                                        |                        |                                |                                 |                   |               |                                                           |
| R.                                 | 0                 | 🗋 Egyszerűsített fájlst | ruktúra készítése                                     |                        |                                |                                 |                   |               |                                                           |
| pr.                                |                   | (a solute)              |                                                       |                        |                                |                                 |                   |               |                                                           |
| 8                                  |                   | aji adatai              |                                                       |                        |                                |                                 |                   |               |                                                           |
|                                    | 0                 | tional:                 |                                                       |                        |                                |                                 |                   |               |                                                           |
|                                    |                   |                         |                                                       |                        | Tallózás                       |                                 |                   |               |                                                           |
| V.                                 |                   |                         |                                                       |                        |                                |                                 |                   |               |                                                           |
|                                    |                   |                         |                                                       |                        |                                |                                 |                   |               | < >                                                       |
| H                                  |                   |                         |                                                       |                        |                                |                                 |                   |               | 🖂 r0 💷 r0 🗙                                               |
| Ø                                  |                   |                         |                                                       |                        |                                |                                 |                   |               |                                                           |
| B                                  |                   |                         |                                                       |                        |                                |                                 |                   |               | Tulajdonsagok     A 02     Clearter lähtörlő konstionácia |
| 9                                  |                   |                         |                                                       |                        |                                |                                 |                   |               | A4 Álió >                                                 |
|                                    |                   |                         |                                                       |                        |                                |                                 |                   |               | Ba 0,210 / 0,297                                          |
| Doki                               |                   |                         |                                                       |                        |                                |                                 |                   |               | 80                                                        |
| . 12                               |                   |                         |                                                       |                        |                                |                                 |                   |               | Beallitasok                                               |
| <b>☆</b> <sup>1</sup>              |                   |                         |                                                       |                        |                                |                                 |                   |               |                                                           |
| Ψ<br>                              |                   |                         |                                                       |                        |                                |                                 |                   |               | •                                                         |
| 4                                  | -                 |                         |                                                       |                        |                                |                                 | ~                 |               |                                                           |
| <u>/ * **</u>                      |                   |                         |                                                       | Mégse                  | OK                             |                                 | 🗗 🦄 🖽 🗙           |               | Pafaranzia                                                |
| A                                  | _                 |                         | this of the second                                    |                        | w Dublikálári tutsidenránek    |                                 |                   |               |                                                           |
| <b>√</b> A1                        |                   |                         |                                                       |                        | M Lábtörlő konszionáció        |                                 |                   |               | Attic                                                     |
|                                    |                   |                         |                                                       |                        | ID Fájlok mentése              |                                 | Þ                 |               | (A)                                                       |
| /                                  |                   |                         |                                                       |                        |                                |                                 |                   |               |                                                           |
| 0                                  |                   |                         |                                                       |                        |                                | Publikálási tulajdonságok       |                   |               | 나 년 며 찍                                                   |
| C                                  |                   |                         |                                                       |                        |                                |                                 |                   |               |                                                           |
| M                                  |                   |                         |                                                       |                        |                                |                                 |                   |               | Alapértelmezett elemek:                                   |
| 120                                |                   |                         |                                                       |                        |                                |                                 |                   |               | # 9 L <b>b</b>                                            |
| WFP                                |                   |                         |                                                       |                        |                                | Publikálás :- kijelölt készlete | * ~               |               | Átépítési szűrő                                           |
| 0                                  |                   | ar 6 0                  |                                                       |                        |                                |                                 |                   |               | O1 Felmérési terv 🗸                                       |
|                                    | Am 0 319          | 2/5 P Q                 | 100% P 07 0,00 P 11 121 P 89 0                        | 2 Vaziatok 🕨 📖 Te      | ijes modeli P   V OS Engedelye |                                 | Felező            | Meter P       | On Kijelijit elem fóljája: Minden fólja:                  |
|                                    | 4y: 0,261         | ▲ 39,37*                | Z 😂 🖓 🛞 🕅 e szinttől: Terv 0 🖡 陆 .                    | 1 2 ª X                | 188848                         | > ) / 🖓 🖽 🖽 🚝 🚄                 | 2 01              | Mégse 💝 d     | 15 0 0 0 0 0 0                                            |

Kattintsunk duplán a Szennyfogó konszignáció nevű publikálási készletünkre. Hozzunk létre ezen belül egy mappát szintén Szennyfogó konszignáció néven. Majd "fogd és vidd" technikával húzzuk át a mappára a Cleartex lábtörlő konszignáció tervlapot. Alul klikkeljük be a Fűzd össze egy PDF-be boxot.

| k Uper- of AMMASOTA ACHCLOAG47 - 0" X - 10 forestime for indextra Tancing Conduction Laboration State |                                                |                                                         |                      |                              |                               |                    |                  |                                   |                       |
|----------------------------------------------------------------------------------------------------|------------------------------------------------|---------------------------------------------------------|----------------------|------------------------------|-------------------------------|--------------------|------------------|-----------------------------------|-----------------------|
| ⇒ ⇐ &   ♣ 要 팩 굽                                                                                       | △ ▽ ▽ ▷4 & % + ÷                               |                                                         |                      | 😐 🗟 🖾 🗛 🗟 🍾 🛆                | MB#Seve                       | 1 @                | 🖪 🏑 🗰 🧏 📎 🔤      | ⊾ බ බ බ බ බ                       | 이슬 3D textúra ille    |
| N. Fónicat                                                                                            | [] [0. 0. Szint]                               | [A.02 - A.05 Cleartex lábtörlő konszignác × [][A4 Álló] |                      | [] [3D / minden]             | Déli homlokzat)               |                    | 10               |                                   |                       |
| R                                                                                                    |                                                | Szervező - Publikáló                                    |                      |                              |                               |                    |                  | 8,                                | ₲ ╚ 🚺 ฃ               |
|                                                                                                    |                                                | 0.                                                      |                      |                              |                               | m m                |                  | Alcsoportok szerint rer           | ndezve 🕨              |
| lerve                                                                                                 |                                                | E '                                                     |                      | tiberdi konstanisti          |                               |                    |                  | v 🛄 Új terv                       |                       |
|                                                                                                    |                                                | Behrvieralz                                             |                      | Cabiono konszignacio         |                               |                    |                  | A.01 Homlok                       | zatok                 |
| μ<br>L                                                                                                |                                                | > Alapraizok                                            |                      | Labtono konszignacioj        |                               | _                  |                  | > A02 Clearter                    | lábtórlő konszionáció |
|                                                                                                    |                                                | > 🖺 Födémtervek                                         |                      |                              |                               |                    |                  | ✓ Im Terviapsablor                | nok                   |
| ₿                                                                                                    |                                                | > 🎦 Szerkezeti tervek                                   |                      |                              |                               |                    |                  | A4 Álló                           |                       |
| ₩                                                                                                    |                                                | 📬 Metszetek                                             |                      |                              |                               |                    |                  | A3 Fekvő                          |                       |
| B                                                                                                    |                                                | > 🔁 Homlokzatok                                         |                      |                              |                               |                    |                  | A2 Fekvő                          |                       |
| 0                                                                                                    |                                                | Falnezetek                                              |                      |                              |                               |                    |                  | A1 Fekvő                          |                       |
|                                                                                                    |                                                | Részletek                                               |                      |                              |                               |                    |                  |                                   |                       |
| 8                                                                                                    |                                                | 3D dokumentumok                                         |                      |                              |                               |                    |                  |                                   |                       |
| B                                                                                                    |                                                | Általános perspektíva                                   |                      |                              |                               |                    |                  |                                   |                       |
| nya<br>Itzl                                                                                           |                                                | 🗇 Frontális axonometria                                 |                      |                              |                               |                    |                  |                                   |                       |
|                                                                                                    |                                                | ✓ 🛅 Indexek                                             |                      |                              |                               |                    |                  |                                   |                       |
| 8                                                                                                    |                                                | Tervlapje gyzěk                                         |                      |                              |                               |                    |                  |                                   |                       |
| FFA                                                                                                   |                                                | Clearter lähtörtö                                       |                      |                              |                               |                    |                  |                                   |                       |
| A                                                                                                    |                                                |                                                         |                      |                              |                               |                    |                  |                                   |                       |
| $\bowtie$                                                                                             |                                                |                                                         |                      |                              |                               |                    |                  |                                   | ,                     |
| 田                                                                                                    |                                                |                                                         |                      |                              |                               |                    |                  |                                   |                       |
| Ø                                                                                                    |                                                |                                                         |                      |                              |                               |                    |                  |                                   |                       |
| E                                                                                                    |                                                |                                                         |                      |                              |                               |                    |                  | <ul> <li>Tulajdonságok</li> </ul> |                       |
| 0                                                                                                    |                                                |                                                         |                      |                              |                               |                    |                  | A.02 Cleartex                     | labtorio konszignaci  |
|                                                                                                    |                                                |                                                         |                      |                              |                               |                    |                  | Es 0,210 / 0,297                  |                       |
| Dok                                                                                                   |                                                |                                                         |                      |                              |                               |                    |                  | co                                |                       |
| , CI.                                                                                                 |                                                |                                                         |                      |                              |                               |                    |                  | Beállítá                          | ások                  |
| A.                                                                                                    |                                                |                                                         |                      |                              |                               |                    |                  |                                   |                       |
| Ψ<br>M                                                                                                |                                                | Elemek hozzáadása >>>                                   |                      |                              |                               | F9 ×               |                  |                                   | ÷                     |
| A                                                                                                    |                                                | <ul> <li>Nézet tulajdonságai</li> </ul>                 |                      | * Tulaidonsánok              |                               |                    |                  | Bh G. C.                          | B (0)                 |
| <u>A</u> °                                                                                            |                                                |                                                         |                      |                              |                               |                    |                  | Referenciar                       |                       |
| A                                                                                                    |                                                | Ninci kijeloles.                                        |                      |                              | Nincs kijelõlés.              |                    |                  |                                   |                       |
| ¥^A1                                                                                                  |                                                |                                                         |                      |                              |                               |                    |                  | Aktic                             |                       |
|                                                                                                    |                                                |                                                         |                      |                              |                               |                    |                  | (D) -                             |                       |
| /                                                                                                    |                                                |                                                         |                      |                              |                               |                    |                  |                                   |                       |
| 0                                                                                                    |                                                |                                                         |                      |                              |                               |                    |                  | - 49 4B (B)                       | 12                    |
| C                                                                                                    |                                                |                                                         |                      |                              |                               |                    |                  |                                   |                       |
| n                                                                                                    |                                                |                                                         |                      | Formátum                     |                               | _                  |                  | Alapértelmezett elemek            | C                     |
| Eh                                                                                                    |                                                |                                                         |                      |                              | names de anates :             |                    |                  |                                   | <u> </u>              |
| MEP                                                                                                   |                                                |                                                         |                      |                              | Publikatás E- kijelőlt elemek | ~                  |                  | Átépítési szűrő                   |                       |
|                                                                                                    | € ⊖ 0 4 25 b Ø                                 | 1055 1 2 0.02 1 1 1 1 1                                 | 2 Vázlatok 🕨 📖 Taria | es modell ) U 03 Engedéber ) | C FOIFD > C Marce Falicité    | rás 👂 📣 01 Felmári | sit_ > 📇 Miter > |                                   |                       |
| × 😳 🛄 🏷 • • 🖽                                                                                         | Ar: 0,319<br>Ar: 0,261<br>Ar: 0,412<br>x 39,37 | Z & A 🕸 🕅 Az 0,000<br>e szinttől: Terv 0 🕫              | 1 + 2 1              | × × × × × × × × ×            |                               | Felező F           | OK Mégse 🍣       | 6 Kijelölt elem fóliája           | a: Minden fólia:      |

Ezt követően nincs más dolgunk, mint kipublikálni a publikálási készletünket.

Ekkor már valóban nem kell mást tenni, mint elküldeni a lementett PDF fájl-t a Cleartex Kft-nek (cleartex@cleartex.hu), akik készséggel küldik meg ajánlatukat a kikonszignált lábtörlőre.

| Új terv - GRAPHISOFT ARCHICAD-64 | 121                                                |                                         |                                                                                                    |                                                             |                                                                         | - a ×                                |
|----------------------------------|----------------------------------------------------|-----------------------------------------|----------------------------------------------------------------------------------------------------|-------------------------------------------------------------|-------------------------------------------------------------------------|--------------------------------------|
| Szerkesztés Nézetek Tervezés     | Dokumentacio Lehetoseg Csapatmur                   | Ablak Twinmotion Austrotherm Sugo       |                                                                                                    | · FRIGAAM Date                                              |                                                                         | ہ۔<br>منہورہ ان لا اہ اہ اہ ا        |
| the loss                         | 10. 0. Szinti                                      | ALC - ALC Cleartex lábtórió konszi.     | artex lábtorió) x III (A4 Álió)                                                                                                    |                                                             | Diff in homiokzati                                                      |                                      |
| Poreze:                          | Stillur:                                           | Szervező - Publikáló                    | and the second second sec | 9                                                           | jelölve: 0 Szerkeszthető:                                               | <u>, ዩ</u> , ሱር <u>,</u> ነ           |
| ₩ • C• • 🕥 R •                   | Fosforma elemek összevonása                        | 2                                       |                                                                                                    |                                                             | m (m D Brandanis haithlisa                                              | Alcsoportok szerint rendezve         |
|                                  | Címsor megielenítése Szerkesztés                   | ¥5 •                                    |                                                                                                    |                                                             |                                                                         | v 🛄 Új terv                          |
|                                  | Contract Sector                                    | Alcsoportok szerint rendezve            | ,                                                                                                    | Lábtörlő konszignáció                                       | , 3 330                                                                 | A.01 Homlokzatok                     |
|                                  | Pormazas aikaimazasa:                              | V [] Uj terv                            |                                                                                                    | Lábtörlő konszignáció     A 03 Claster téhtéré konszignáció |                                                                         | A.01.1 H-04 Nyugati homlokz          |
|                                  | Courteman Milling                                  | A01.1 H-04 Nyugati homlokzat            |                                                                                                    | Anz clearter salcono consagnacio                            | to CAD 20 Deartex latitorio CAD<br>015                                  | Tervlapsablonok                      |
|                                  | Sorok magassaga: 11 1 4,000 n                      | > 🕞 A.02 Cleartex lábtörlő konszignáció |                                                                                                    |                                                             | Concerning 1 Econe Henric (mustry 1 1 1 1 1 1 1 1 1 1 1 1 1 1 1 1 1 1 1 | A4 Álló                              |
|                                  | <ul> <li>Szövegstílus</li> </ul>                   | ✓ 🛅 Tervlapsablonok                     |                                                                                                    |                                                             | 3,000 35<br>0,900 03                                                    | A3 Fekvő                             |
|                                  | 📯 🗸 Arial 🗸 Középrópa                              | A4 Álló                                 |                                                                                                    |                                                             | 0. Spint 0. Sp<br>nielholysziet Külső térben elholysz                   | A2 Fekvő                             |
|                                  | M:1 2,200 mm ↓ 1                                   | A3 Fekvő                                |                                                                                                    |                                                             | ánt beépitet Burkslatkánt beépi<br>sztelit befon asztelit, be           | A1 Hexivo                            |
|                                  | E O A E 100                                        | A1 Fekvő                                |                                                                                                    |                                                             | os togatom Oyelopos togal<br>100 timapi Gyenge (X < 100 tim             |                                      |
| >                                | A 100 €                                            |                                         |                                                                                                    |                                                             | nos (3-5 év) Atalános (3-5-                                             |                                      |
|                                  | E = E 2                                            |                                         |                                                                                                    |                                                             | D<br>Ceartex Cear                                                       |                                      |
|                                  | Szövegtördelés                                     | 1                                       |                                                                                                    |                                                             | 5 mm 15 m                                                               |                                      |
| -<br>-                           | Előnézet                                           |                                         |                                                                                                    |                                                             | 23 mm 23 r<br>23 mm 23 r                                                |                                      |
|                                  | * Szegély                                          |                                         |                                                                                                    |                                                             | 100 (2.110) Wei (2.110)<br>1000 000                                     |                                      |
|                                  | Mető kereter                                       |                                         |                                                                                                    |                                                             | 8 nykon. 110 UV ellenálió 88 nykon. 1<br>szálissomó                     |                                      |
| 1                                |                                                    | -                                       |                                                                                                    |                                                             | légedetségi 100% ve delegedets<br>paracia                               |                                      |
|                                  | Polytonos V 1                                      | )                                       |                                                                                                    |                                                             |                                                                         | ٢                                    |
|                                  | <ul> <li>Lábléc nyomtatása és formázása</li> </ul> |                                         |                                                                                                    |                                                             |                                                                         | 🕞 😩 📫 🕄 🗇 🕽                          |
|                                  | Lábléc nyomtatása Szerkesztés                      | 1                                       |                                                                                                    |                                                             |                                                                         | <ul> <li>Tulajdonságok</li> </ul>    |
|                                  | Formázás                                           |                                         |                                                                                                    |                                                             | 🖻 × —                                                                   | A.02 Cleartex lábtórlő konszigná     |
|                                  | visszavonása/végrehajtása: B/- E                   | 1                                       |                                                                                                    | <ul> <li>Tulajdonságok</li> </ul>                           |                                                                         | A4 Alló                              |
|                                  |                                                    |                                         |                                                                                                    | Nines kijelõlės                                             |                                                                         | ED 0,210/0,297                       |
|                                  |                                                    |                                         |                                                                                                    |                                                             |                                                                         | Beállítások                          |
|                                  |                                                    |                                         |                                                                                                    |                                                             |                                                                         |                                      |
|                                  |                                                    |                                         |                                                                                                    |                                                             |                                                                         |                                      |
|                                  |                                                    |                                         |                                                                                                    |                                                             |                                                                         | B B O B O                            |
| к.                               |                                                    |                                         |                                                                                                    |                                                             | 64y (5-56-54y                                                           |                                      |
|                                  |                                                    |                                         |                                                                                                    |                                                             |                                                                         | Referencia                           |
|                                  |                                                    | Elemek hozzáad                          | iása >>>                                                                                                    | romatum                                                     |                                                                         | Aktie                                |
|                                  |                                                    | ▼ Tulajdonságok                         |                                                                                                    |                                                             | × .                                                                     | (A)                                  |
|                                  |                                                    | A.02 Cleartex läbtörlő konszign         | áció                                                                                                    |                                                             |                                                                         |                                      |
|                                  |                                                    | A4 Áltó                                 | •                                                                                                    |                                                             |                                                                         | 4 10 10 18                           |
|                                  |                                                    | D: 0,210/0,297                          |                                                                                                    |                                                             |                                                                         |                                      |
|                                  |                                                    | Beállitáso                              | k_                                                                                                    |                                                             |                                                                         | Alaperteimezett elemek:              |
|                                  |                                                    |                                         |                                                                                                    | namula la sa                                                | 158 stemati                                                             |                                      |
|                                  |                                                    |                                         |                                                                                                    | Publikalas E- Kit                                           | eron esemen                                                             | Atépítési szűrő                      |
|                                  |                                                    | 100% > () <                             |                                                                                                    |                                                             |                                                                         | Vi reimeresi terv                    |
|                                  |                                                    |                                         |                                                                                                    |                                                             | 18                                                                      | Kijelölt elem fóliája: Minden fólia: |

A tárgyobjektumot folyamatosan fejlesztjük és frissítjük, amelyet díjmentesen eljuttatunk minden felhasználóhoz. Termékeinkről bővebb információt weboldalunkon – www.cleartex.hu - talál, illetve kérhet emailben (cleartex@cleartex.hu) vagy telefonon is (+23 887 406).

| Új terv - GRAPHISOFT ARCHICAD-64 21 | nkumantáció Labatózán Czanatmund               |                                   |                                                                             |                                                                      |                                        | - 0 ×                                   |
|-------------------------------------|------------------------------------------------|-----------------------------------|-----------------------------------------------------------------------------|----------------------------------------------------------------------|----------------------------------------|-----------------------------------------|
|                                     | a a ba a a an an                               | Szervező - Publikáló              |                                                                             |                                                                      | IT. A = U* 10.                         | (C) (C) (C) (C) (C) (C) (C) (C) (C) (C) |
|                                     |                                                | Q. ,                              | <u>ሱ ኬ ከ</u> በ                                                              |                                                                      |                                        |                                         |
| Renaue:                             | Joc or sering                                  | Neconartak szeriet sende          |                                                                             | Lábhártő konszionárió                                                |                                        | 1. AB (2. 1)                            |
|                                     |                                                | Antisoportok szerint rende        | 228                                                                         | Labtorio konszignacio                                                |                                        | Alcsoportok szerint rendezve            |
| Terve                               |                                                | ✓ [ Uj terv                       |                                                                             | Lábtóriö konszignáció                                                |                                        | w (C) Listery                           |
|                                     |                                                | A.01 Homiokzati                   | 5K                                                                          | A.05 Cleartex labtorio konszignacio                                  |                                        | A 01 Hamlokratek                        |
| m                                   |                                                | > AULTHOUN                        | ugati nomiokzat                                                             |                                                                      |                                        | A.01.1 H-04 Nyugati homlokzat           |
| -                                   |                                                | Tandanrahlanak                    | stono konszignacio                                                          |                                                                      |                                        | > A.05 Cleartex lábtörlő konszignáci    |
|                                     |                                                |                                   |                                                                             |                                                                      |                                        | V Tervlapsablonok                       |
| 田                                   |                                                | A3 Felixó                         |                                                                             |                                                                      |                                        | A4 Á86                                  |
| œ                                   |                                                | A2 Felixio                        | Publikalas (4/4 kesz)                                                       |                                                                      |                                        | A3 Fekvő                                |
| 8                                   |                                                | A1 Fekvő                          | Név Publikáló fájl                                                          |                                                                      | Állapot Méret                          | A2 Fekvő                                |
| ň                                   |                                                |                                   | ✓ A.02 Cleartex lábtörlő konszignáció D:\05_Cleartex - An                   | gol Német implementálás\Használati útmutaó\Lábtörlő konszignáció.pdf | Elmentve 42 KB                         | A1 Fekvő                                |
|                                     |                                                |                                   | A.03 Cleartex lábtörlő konszignáció                                         |                                                                      | Elmentve 42 KB                         |                                         |
|                                     |                                                |                                   | A.04 Cleartex labtorio konszignacio     A.05 Cleartex lábtorió konszignació |                                                                      | Elmentre 42 KB                         |                                         |
| 8                                   |                                                |                                   | <ul> <li>Aus Cleartex labtorio konszignacio</li> </ul>                      |                                                                      | Elmentive 42 kb                        |                                         |
| B                                   |                                                |                                   |                                                                             |                                                                      |                                        |                                         |
| (T)                                 |                                                |                                   |                                                                             |                                                                      |                                        |                                         |
|                                     |                                                |                                   |                                                                             |                                                                      |                                        |                                         |
| 8                                   |                                                |                                   |                                                                             |                                                                      |                                        |                                         |
| FP .                                |                                                |                                   |                                                                             |                                                                      |                                        |                                         |
| A                                   |                                                |                                   |                                                                             |                                                                      |                                        |                                         |
| 2                                   |                                                |                                   |                                                                             |                                                                      |                                        |                                         |
|                                     |                                                |                                   | -                                                                           |                                                                      |                                        | < >                                     |
| Ħ                                   |                                                |                                   | Megjegyzés: Kattintson duplán az elemre a listában a részletek megi         | elenítéséhezl                                                        | Bezárás                                |                                         |
| Ø                                   |                                                |                                   | •                                                                           |                                                                      |                                        |                                         |
|                                     |                                                |                                   |                                                                             |                                                                      |                                        | <ul> <li>Tulajdonságok</li> </ul>       |
| 0                                   |                                                |                                   |                                                                             |                                                                      | F® 🗙                                   | A.05 Cleartex lábtórlő konszignáci      |
| Ψ                                   |                                                |                                   |                                                                             |                                                                      |                                        | A4 All6                                 |
| 3QC                                 |                                                |                                   |                                                                             | <ul> <li>Tulajdonságok</li> </ul>                                    |                                        | 0,210/0,297                             |
| Doks                                |                                                |                                   |                                                                             | A.02 Cleartex lábtórló konszignáció                                  |                                        | Reillòirok                              |
| +                                   |                                                |                                   |                                                                             | an A4 Allo                                                           |                                        |                                         |
| ∆ <sup>a</sup>                      |                                                |                                   |                                                                             | m                                                                    |                                        |                                         |
| . <u>и</u>                          |                                                |                                   |                                                                             |                                                                      |                                        |                                         |
| Ka .                                |                                                |                                   |                                                                             |                                                                      |                                        | 5 G & 5 0                               |
| Δ                                   |                                                |                                   |                                                                             |                                                                      |                                        | Referencia:                             |
| ×A1                                 |                                                |                                   |                                                                             |                                                                      |                                        | · · · · · · · · · · · · · · · · · · ·   |
| a.                                  |                                                |                                   | Elemek hozzáadása >>>                                                       | ▼ Formátum                                                           |                                        | Aktiv                                   |
| /                                   |                                                | <ul> <li>Tulajdonságok</li> </ul> |                                                                             | PDF                                                                  |                                        | · · · · · · · · · · · · · · · · · · ·   |
| 0                                   |                                                | A.05                              | Cleartex lábtörlő konszignáció                                              |                                                                      |                                        |                                         |
| 7                                   |                                                | A4 Álló                           | ÷                                                                           | Doku, beállításai                                                    |                                        |                                         |
| -                                   |                                                | Es 0,210 / 0,297                  |                                                                             | Vánác a lelenleni nézetre                                            |                                        | Alapértelmezett elemek:                 |
| 16                                  |                                                | u                                 | Bráilitátok                                                                 | Létrehozva:                                                          |                                        | # 4 E 6                                 |
| <u><u></u></u>                      |                                                |                                   |                                                                             |                                                                      |                                        | Átépítési szűrő                         |
| MEP                                 |                                                |                                   |                                                                             | Publikálás 🗄 teljes készlet                                          | ¥                                      |                                         |
| Ð                                   | Q 4 5/5 ▷ Q                                    | 106% 🕨 🔗                          | 0,00° + - 1:1 + 😝 02 Vázlatok + 🖾 Tel                                       | es modell → 🔱 03 Engedélyez → 🖾 EGYEDI → 🖾 Nincs                     | felülírás 👂 👍 01 Felmérési t 🕨 📩 Méter | >                                       |
| × 愛羅幾・図田                            | Ar: 0,159<br>Ay: -0,022 Ar: 0,160<br>a: 352,12 | Z & 8                             | 🔺 🖏 🕅 🛔 🕯 szinttői: Terv 0 📧 🛛 陆 🦯 🛧 🗶 🖌 🕈                                  | ▶ & & & ≺ @ > ♪ → 📴 🛛 🔍 드 =                                          | Z Pelezo K Mégse                       | Njelölt elem fóliája: Minden fólia:     |

## **CLEARTEX** ARCHICAD SZENNYFOGÓ TÁRGYOBJEKTUM

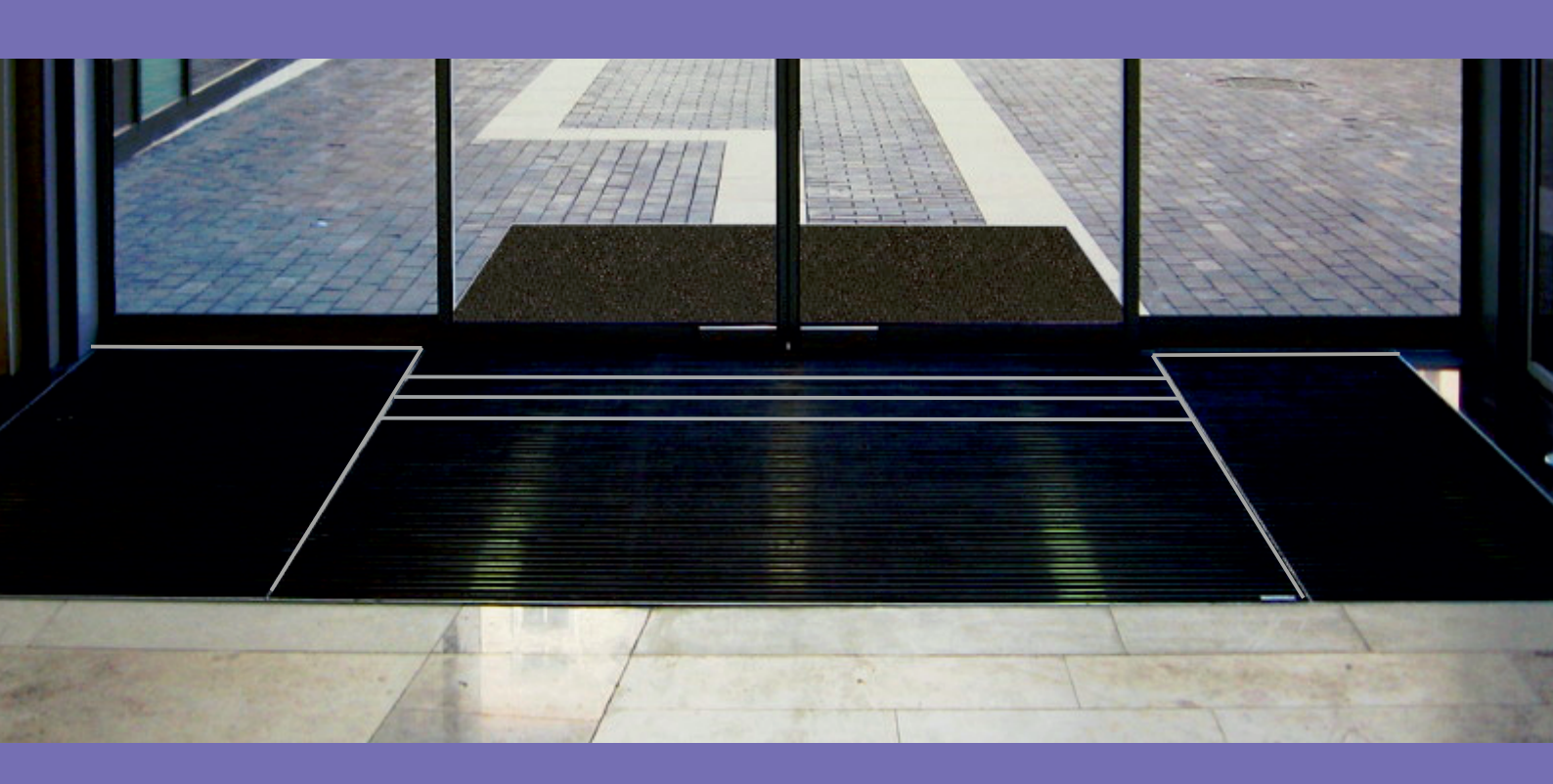

### **CLEARTEX Kft.**

2040 Budaörs, Gyár u. 2. Telefon: +36 23 887 400 ► E-mail: cleartex@cleartex.hu ► web: cleartex.hu

2018